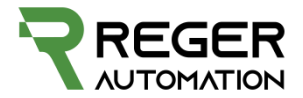

# Hilfe AgOpenGPS

#### AgOpenGPS: Version 4.3.10

| Version<br>Anleitung | Datum      | Beschreibung | Bearbeiter |
|----------------------|------------|--------------|------------|
| V 1.0.0              | 19.02.2021 | Start        | F.Reger    |

#### 1. Inhalt

| 1.                                 | Inha                                                       | lt1                                                                                                    |
|------------------------------------|------------------------------------------------------------|----------------------------------------------------------------------------------------------------|
| 2.                                 | RTK                                                        | / NTRIP                                                                                                    |
| 2                                  | .1                                                         | Anmeldung (Bayern) 2                                                                                                    |
| 2                                  | .2                                                         | Einstellung (Bayern)                                                                                                    |
| 3.                                 | Sym                                                        | bole 4                                                                                                    |
| 4.                                 | Verk                                                       | pindung Lenksystem Tablet                                                                                                    |
| 4                                  | .1                                                         | Ports verbinden                                                                                                    |
| 5.                                 | Neig                                                       | ung / Richtung                                                                                                    |
| 5                                  | .1                                                         | Fix                                                                                                    |
| 5                                  | .2                                                         | Richtung9                                                                                                    |
| 5                                  | .3                                                         | Neigung9                                                                                                    |
| 5                                  | .4                                                         | PID                                                                                                    |
|                                    |                                                            |                                                                                                    |
|                                    | 5.4.2                                                      | Alle Werte zu Beginn auf Null setzen9                                                                                                    |
|                                    | 5.4.:<br>P                                                 | 1 Alle Werte zu Beginn auf Null setzen                                                                                                    |
|                                    | 5.4.:<br>P                                                 | 1 Alle Werte zu Beginn auf Null setzen                                                                                                    |
|                                    | 5.4.:<br>P<br>I<br>D                                       | Alle Werte zu Beginn auf Null setzen                                                                                                    |
| 6.                                 | 5.4.:<br>P<br>I<br>D<br>Dref                               | Alle Werte zu Beginn auf Null setzen                                                                                                    |
| 6.                                 | 5.4.:<br>P<br>I<br>D<br>Dreł<br>.1                         | Alle Werte zu Beginn auf Null setzen                                                                                                    |
| 6.<br>6<br>7.                      | 5.4.:<br>P<br>D<br>Dreł<br>.1<br>Lenł                      | Alle Werte zu Beginn auf Null setzen       9         9       10         10       10         10       10         10       10         10       10         10       10         10       10         10       10         10       10         10       10         10       10         10       10         10       10         10       10         10       10         10       10         11       10 |
| 6.<br>6<br>7.<br>8.                | 5.4.:<br>P<br>D<br>Dref<br>.1<br>Lenk                      | Alle Werte zu Beginn auf Null setzen                                                                                                    |
| 6.<br>6<br>7.<br>8.                | 5.4.:<br>P<br>D<br>Dreł<br>.1<br>Lenł<br>Allge             | Alle Werte zu Beginn auf Null setzen       9         9       10         10       10         10       10         10       10         10       10         10       10         10       10         11       10         12       10         13       Extra Führungslinien                                                                                                    |
| 6.<br>6<br>7.<br>8.<br>8           | 5.4.:<br>P<br>D<br>Dreł<br>.1<br>Lenł<br>Allge<br>.1       | Alle Werte zu Beginn auf Null setzen                                                                                                    |
| 6.<br>6<br>7.<br>8.<br>8<br>8<br>8 | 5.4.:<br>P<br>D<br>Dreł<br>.1<br>Lenł<br>Allge<br>.1<br>.2 | Alle Werte zu Beginn auf Null setzen                                                                                                    |

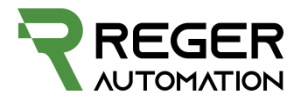

| 8.4.   | .1 Sidebar                           | . 15 |
|--------|--------------------------------------|------|
| 8.4.   | .2 Feld                              | . 16 |
| 9. Cor | nfig Traktor / Maschine              | . 16 |
| 9.1    | Traktor Typ                          | . 16 |
| 9.2    | Antennenposition                     | . 17 |
| 9.1    | Führungslinie und Lenkung            | . 17 |
| 9.2    | Traktor Typ Speichern / Laden        | . 19 |
| 9.3    | Gerät / Maschine                     | . 20 |
| 10. F  | -elderstellen (Schlag)               | . 21 |
| 11. S  | Schlaggrenze                         | . 21 |
| 11.1   | Schlaggrenze umfahren                | . 23 |
| 11.2   | Schlaggrenze anfahren der Ecken      | . 23 |
| 11.3   | Schlaggrenze über Google earth       | . 24 |
| 11.4   | Schlaggrenze KML Import              | . 26 |
| 11.5   | Fehler .kml Import                   | . 27 |
| 12. V  | /orgewende                           | . 29 |
| 12.1   | Öffnen                               | . 30 |
| 12.2   | Einstellungen                        | . 30 |
| 12.2   | 2.1 Vorgewende Abstand               | . 30 |
| 12.2   | 2.2 Teilstück versetzen / bearbeiten | . 31 |
| 13. A  | AB Konturen                          | . 34 |
| 13.1   | Kontur anhand Schlaggrenze           | . 34 |
| 14. L  | J/Turn                               | . 39 |
| 14.1   | Einstellungen                        | . 39 |

Headline = Vorgewende Bounderias = Grenze

#### 2. RTK / NTRIP

#### 2.1 Anmeldung (Bayern)

Anmeldung in Bayern über den Link https://sapos.bayern.de/lfps\_register.php

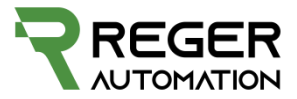

## Vorsicht, hier entstehen Kosten!

|                               | 2.2 Einstellung (Bayern)                            |                                                                    |
|-------------------------------|-----------------------------------------------------|--------------------------------------------------------------------|
|                               | s ۲۰۰۰ ۲۰۰۰ ۲۰۰۰ ۲۰۰۰ ۲۰۰۰ ۲۰۰۰ ۲۰۰۰ ۲۰             | 2,0.9,300,M,46.9,M,,,,*49 °GPVTG,0,T,034.4,M,1,N,1.852,K*42 °GNHDT |
| 3D<br>←1→                     | uDP: Off                                            | ≈                                                                  |
| 0,00<br>@→                    | Serielle Verbi                                      | ind.                                                               |
| 0,00<br>9.00%<br>∞ Hrs<br>4,6 | Seigung/Richt                                       |                                                                    |
| NTEP AS<br>INTER AS           | ∞ Module Config                                     | guration                                                           |
|                               | 🐨 Autom. Lenku                                      | ung ++++                                                           |
|                               | ຈ <b>າ</b> U Turn                                   |                                                                    |
|                               | 5 2 Gerät                                           | 8 9 10 11 12                                                       |
| ،<br>م ∎                      |                                                     | 16:39:58<br>So, November 22, 2020                                  |
| te                            | NTRIP Client Einstellungen                          |                                                                    |
|                               | Host DESKTOP-H1VOTNE                                | Nutzername                                                         |
|                               | IP 192.168.0.80                                     | Passwort CO Zum UDP Port                                           |
|                               | Korrekturdatendienstes                              | (o)                                                                |
|                               | 195.200.70.200 1                                    | Manuelle Adresse senden                                            |
|                               | HTTP:                                               | Lat: 53,000000                                                     |
|                               | IP: 195.200.70.200 1.1 ~                            | Lon: -111,0000000                                                  |
|                               | Port 2101 3 Only TCP:Port                           |                                                                    |
|                               | ausgewählte Basis                                   | * Neustart erforderlich!                                           |
|                               | FPS_BY_RTCM3_3G 4                                   | Aktueller GPS Fix:                                                 |
|                               | Quellentabelle bekommen<br>Position an Basis melden | Lat: 53,4360766350001                                              |
|                               | (Intervall in Sek)                                  | Lon: -111,160047                                                   |
|                               | 20 0 = Off                                          | Manuelle Adresse                                                   |
|                               |                                                     |                                                                    |

- 1. Korrekturdatendienst eingeben (195.200.70.200)
- 2. IP abfragen klicken
- 3. Port 2101 eintragen
- 4. Ausgewählte Basis eintragen (FPS\_BY\_RTCM3\_3G)

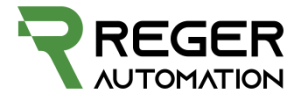

**AUTOMATION** 

9

8

7

5 6

- 5. Aus der Mail von Fahrzeugpositionierungsservice (LFPS) Nutzername und Passwort eintragen
- 6. NTRIP einschalten
- 7. Neustart von AgOpenGps (fertig)

#### 3. Symbole

| <u>⊥</u> <u>∠</u> <u>3</u> <u>1001/ 3</u> 4<br>Sinc 10 f/2 |                                 |                    |
|------------------------------------------------------------|---------------------------------|--------------------|
|                                                            | 2                               | 1                  |
| +3                                                         |                                 | 113 4              |
|                                                            |                                 | 5 6                |
|                                                            |                                 | 5 8                |
|                                                            |                                 | 0 <sub>9</sub> ,40 |
| AUTOMATION                                                 |                                 | 1 42               |
|                                                            |                                 | B 4                |
|                                                            | 3 301 Read                      | in 🔂               |
| 1 2 0 3 4 5 .6 <b>7</b> 8 9 10 11                          | 10:51:04<br>Ma, August 31, 2020 |                    |
|                                                            |                                 | SER                |

- ₹ 34 184/2 34 Sim: 10 Hz
  - 1 Menü
  - 2 Ordnerverwaltung speichern / laden
  - 3 Optionen zum Beispiel zur Anzeige
  - 4 GPS Informationen
  - 5 Vollbild
  - 6 Tag / Nachtmodus
  - 7 Feldansicht rein zoomen
  - 8 Feldansicht raus zoomen
  - 9 Aktuelle Geschwindigkeit, berechnet von AgOpenGps
  - 10 Schließen

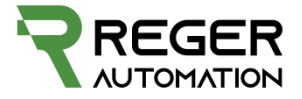

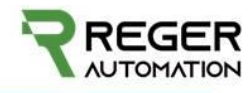

#### 1 Rekorder

- 2 Optionen Feldansicht
- 3 Feldansicht verschieben, neigen

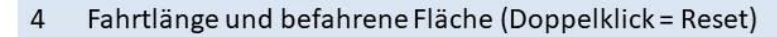

- 5 Unwichtig Funktionen ausblenden
- 6 Anzeige:

32

91 m 12,84

25

- Zu bearbeitende Fläche
- Zu bearbeitende Fläche in Prozent
- Die dazu benötigte Zeit errechnet über die aktuelle Geschwindigkeit
- Aktuelle Flächenleistung errechnet über die aktuelle Geschwindigkeit
- 7 RTK ein / aus schalten

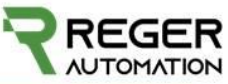

| *1        | 002                  |
|-----------|----------------------|
| Ш         | <b>4</b>             |
| A-8*<br>5 | 6                    |
| -         | 28                   |
| 09        | 9, <b>4</b> 0        |
| 1         | ***<br>4, <b>912</b> |
| В         | <b>A</b>             |
|           | •                    |

| 1  | Führungslinie zentrieren auf Traktor Mitte         |
|----|----------------------------------------------------|
| 2  |                                                    |
| 3  | Fahrgassen / Führungslinie Einstellungen & Anzeige |
| 4  | Kontur Führungslinie                               |
| 5  | AB Linie bearbeiten                                |
| 6  | Gerade Führiungslinie                              |
| 7  | Linie / Kontur aus Schlaggrenze                    |
| 8  | Umschalten Kontur/Linie                            |
| 9  | Uturn Anzahl auszulassende Gassen                  |
| 10 | Manuel ein/Ausschalten Section                     |
| 11 | Marker setzen                                      |
| 12 | Automatisch (SectionConrol)                        |
| 13 | Vorgewende aktivieren                              |
| 14 | Uturn aktivieren                                   |
| 15 | Lenkmotor ein                                      |

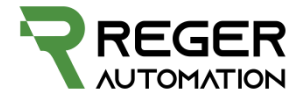

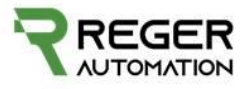

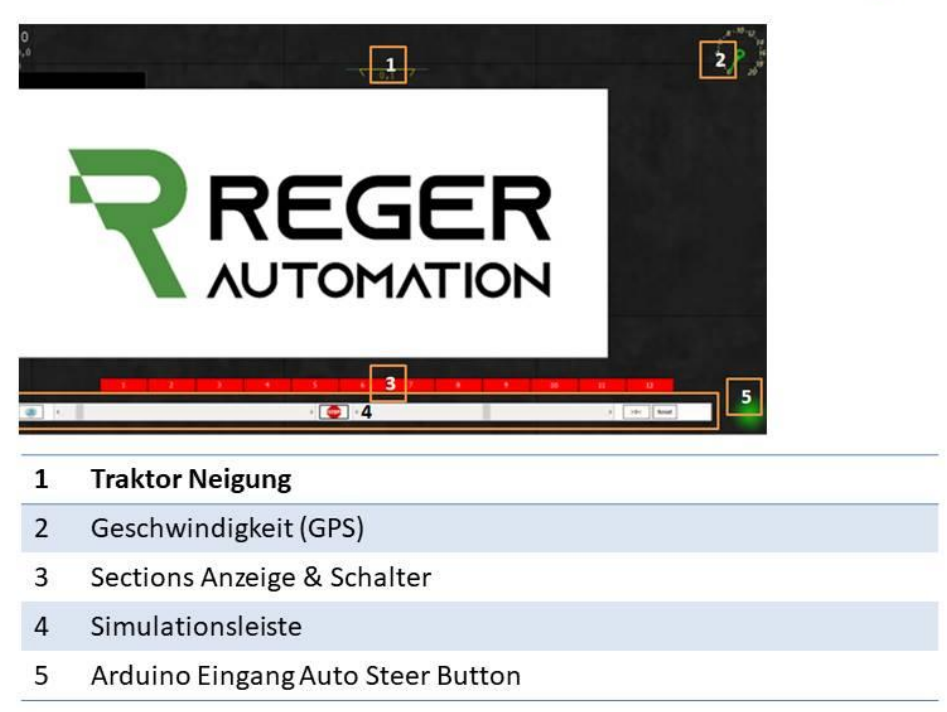

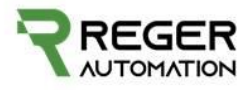

|    | 1 2 2 3 4 5 6 57 8 9 10 11                                                          |
|----|-------------------------------------------------------------------------------------|
| 1  | Führungslinie zentrieren auf Traktor Mitte                                          |
| 2  | Kontur Schrittweise verschieben                                                     |
| 3  | Version u. Farbe Hintergrund                                                        |
| 4  | Fläche anwählen                                                                     |
| 5  | Schlaggrenze & Vorgewende                                                           |
| 6  | Lenkungseinstellungen                                                               |
| 7  | Einstellungen Zugmaschine                                                           |
| 8  | Einstellungen Anbaugerät                                                            |
| 9  | Wichtige Einstellungen (Verbindung der Komponenten herstellen,<br>RTK, Uturn, usw.) |
| 10 | Weniger wichtige Einstellungen (bearbeitete Fläche kann hier<br>gelöscht werden)    |
| 11 | Umschalten Ansicht Maschine nah / fern                                              |

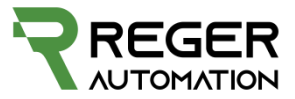

#### 4. Verbindung Lenksystem Tablet

#### 4.1 Ports verbinden

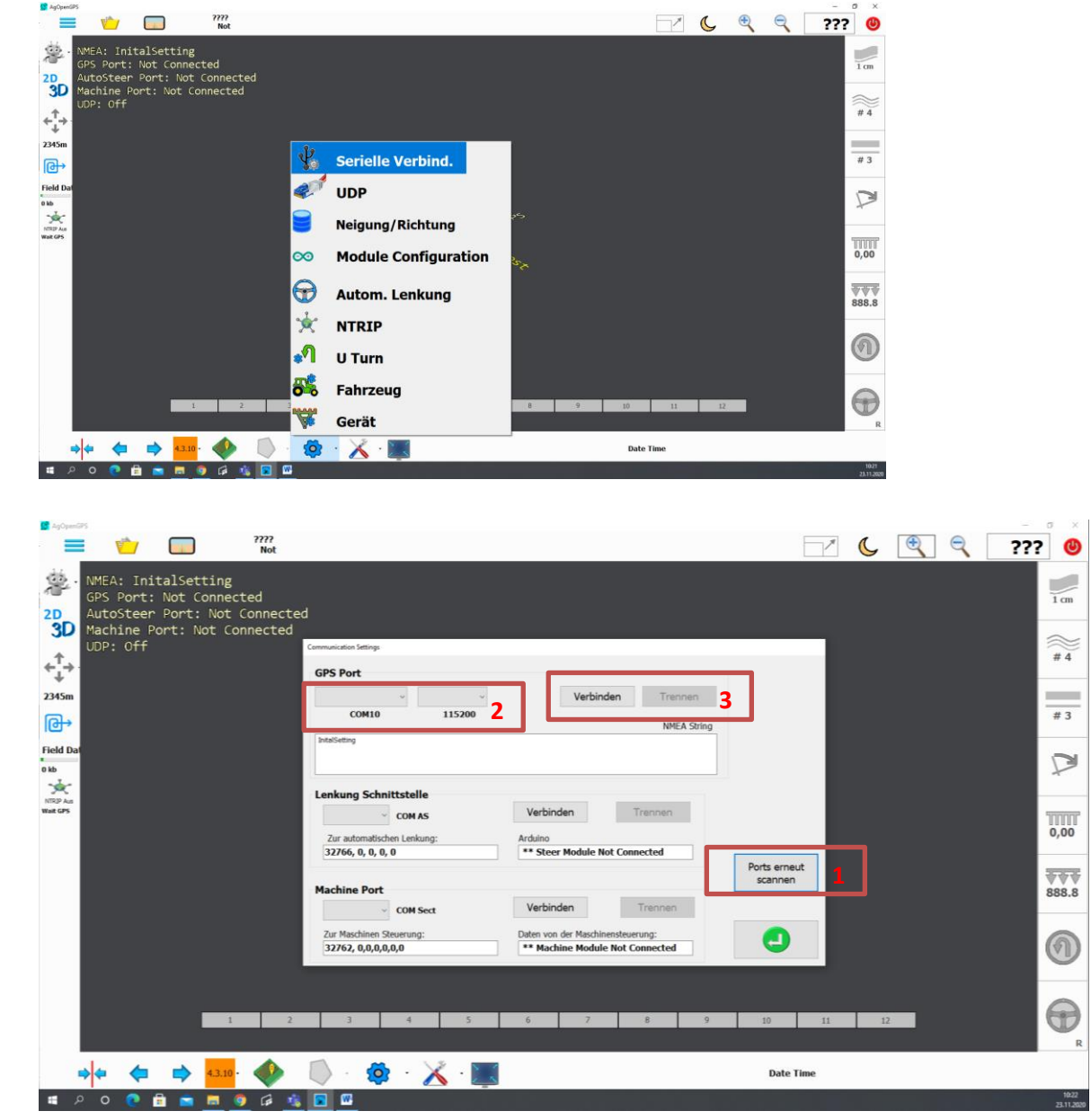

Tipp: Erst nur GPS anstecken dann Ports scannen(1), dann richtigen Port auswählen sowie die Baudrate von 115200(2) und verbinden(3). Daraufhin zusätzlich die Lenkungssteuerung mit dem Tablet verbinden, erneut Ports scannen und den neu gefundenen Port bei Lenkung verbinden.

#### 5. Neigung / Richtung

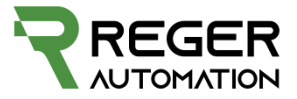

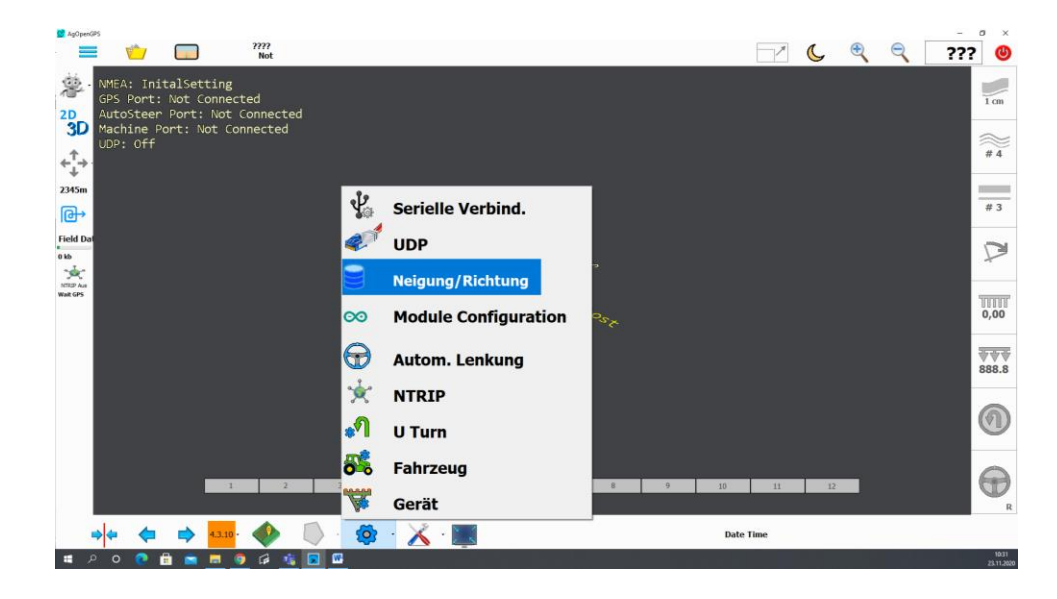

#### 5.1 Fix 3 ☑ ૯ 🔍 🥄 ??? 🕲 ???? Not NMEA: InitalSetting GPS Port: Not Connected AutoSteer Port: Not Connected Machine Port: Not Connected UDP: Off \* 1 cm 2D 3D igung/Richtung Richtung Neigung #4 Fix ¢‡<sup>†</sup>→ 2345m Position von #3 健 Use GGA For Simulator Alarm GGA RTK ? Field Da P 0 kb MRP Ass Wait GPS RMC NMEA Hz 10 ~ OGI 0,00 888.8 0 Alle Änderungen bedürfen einen <u>Neustart</u> Θ 0 Т 🛶 🖕 📫 🐴 👘 👘 🕸 🔀 🔳 Date Time 🗯 🔎 O 💽 🗄 💼 🖬 🦻 🕼 🍇 💽 📖 10:32

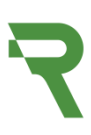

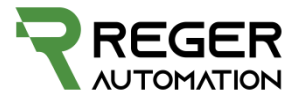

#### Richtung 5.2 13 ???? Not 0 -NMEA: InitalSetting GPS Port: Not Connected AutoSteer Port: Not Connected Machine Port: Not Connected UDP: Off 恖 1 cm 2D 3D ioung/Richtung # 4 Richtung Neigung Fix ¢‡+ GPS Richtung von Richtungskorrekturquelle 2345m #3 Fix Fix to Fix Entre keine 健 Field Da D Arduino GPS 0 kb VTG oder NIRP Ass Wait GPS IMU Brick v2 UID Dual Brick v2 Rich 68wESU 0,00 Fix to Fix (zurückschauen) IMU < > GPS IMU GPS 888.8 · 25 1,0 25 e Meters Default 25 0 Alle Änderungen bedürfen einen Neustart 63 Ð 🔹 · 🔏 · 🔳 -🖕 🔿 <mark>4.3.10</mark> · Date Time م 🖿 0 6

#### 5.3 Neigung

| AgOpenGPS                                                                          |                      |                         |            | - σ ×               |
|------------------------------------------------------------------------------------|----------------------|-------------------------|------------|---------------------|
| 2777<br>Not                                                                        |                      |                         |            | ??? 🙂               |
| MEA: InitalSetting<br>GPS Port: Not Connected<br>2D_ AutoSteer Port: Not Connected | leigung/Richtung     |                         |            | 1 cm                |
| 3D Machine Port: Not Connected<br>UDP: Off                                         | Fix                  | Richtung Neigung        |            | # 4                 |
| 2345m                                                                              | Neigung Nullstelle   | Neigungs-Quelle         |            |                     |
|                                                                                    | Versatz<br>entfernen | keine                   |            | # 3                 |
| Field Dat<br>0 kb                                                                  | > 0 < 5,38           | Arduino                 |            | P                   |
| Wait GPS                                                                           |                      | Vom GPS                 |            | <b>1111</b>         |
|                                                                                    |                      | OGI                     |            | 0,00                |
|                                                                                    |                      |                         |            | 888.8               |
|                                                                                    | Alle Än              | derungen bedürfen einen |            | 0                   |
|                                                                                    |                      | Neustart 🥹              | <b>e</b>   |                     |
|                                                                                    | 3 4 5                | 6 7 8 9                 | 9 10 11 12 | R                   |
| \Rightarrow 🗢 🖨 🔿 💶 🚺                                                              | ) - 🚳 - 🔏 -          |                         | Date Time  |                     |
| # P O 💽 🗄 💼 🛢 🧔 🛱 🍇 🕻                                                              |                      |                         |            | 10:33<br>23:11:2020 |

#### 5.4 PID

P oben 10-20 untern Strich 1 I 4-7 untern Strich 5 D 4-7 unterm Strich 1

#### 5.4.1 Alle Werte zu Beginn auf Null setzen

#### Р

Erhöhen sodass beim Anfahren ordentlich übersteuert wird, dann den Wert halbieren

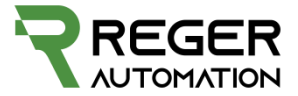

I so einstellen das die Lenkung grad nicht nervös wird I-Anteil schaut voraus.

**D** soll das ganze System beruhigen. Der D-Anteil schaut in die Vergangenheit.

# 6. Drehrichtung Motor / Winkelsensor / Neigung

| S AgOpenGPS                                                                      |                         |              | - o ×               |
|----------------------------------------------------------------------------------|-------------------------|--------------|---------------------|
| 2???<br>Not                                                                      |                         | × C •        | ্ ??? 🕹             |
| MEA: InitalSetting<br>GPS Port: Not Connected<br>D AutoSteer Port: Not Connected |                         |              | 1 cm                |
| Machine Port: Not Connected<br>UDP: Off                                          |                         |              | #4                  |
| 2345m<br>(                                                                       | Serielle Verbind.       |              | #3                  |
| Field Dat<br>D kb                                                                | VDP                     |              | Ø                   |
| NTERP Aus<br>Weat GPS                                                            | Neigung/Richtung        |              |                     |
|                                                                                  | 80 Module Configuration |              | 0,00                |
|                                                                                  | Autom. Lenkung          |              | 888.8               |
|                                                                                  |                         |              | 0                   |
|                                                                                  | 💕 U Turn                |              |                     |
| 1 2                                                                              | 💑 Fahrzeug              | 8 9 10 11 12 | <b>A</b>            |
|                                                                                  | 😽 Gerät                 |              | R                   |
| 🔸 🔶 📫 🐴 👘                                                                        | · 🔯 · 👗 · 🌉             | Date Time    |                     |
| 🛋 P O 🕐 🗄 🕿 🛤 🌒 🕼 🍇 🔲 I                                                          | W                       |              | 10.35<br>23.11.2020 |

#### **Config und Umkehren 6.1** ???? Not ✓ ( ♥ ♥ ??? () NMEA: InitalSetting SPS Port: Not Connected AutoSteer Port: Not Connected Machine Port: Not Connected UDP: Off 2 1 cm 2D 3D Relais Autom, Lenkung #4 ÷, ↓ Motor Driver Lenkwinkelsen umkehren min IBT2 2345m 1 #3 健 A2D Kor Motor umpolen max Single Field [ 20 D Neigung MRUP AL Neigungssensor MMA (1D) Ackerman % 0,00 BNO installiert MMA Achse 100 Y Axis Turn Sensor 888.8 Sensor Co Lenkung aktivi 5 Switch Invert Relays 1 Check: 40 Send To Module 0 B • ♦ 🤹 · 👗 · 🛽 Date Time 🛋 P O 🕐 🗄 🕿 🖪 🌖 🕼 🍕 🖾

Wichtig: Nach einer Änderung der Einstellungen muss diese an das Modul gesendet werden(1). Nach der erfolgreichen Übertragung ist rotes Fenster Check nicht mehr rot und es steht zweimal dieselbe Zahl in dem Feld.

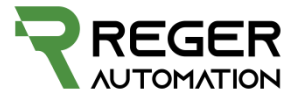

| Autom. Lenkung            | Relais             |                             |
|---------------------------|--------------------|-----------------------------|
| Motor Driver              |                    |                             |
| IBT2                      | min.               | Lenkwinkelsenso<br>umkehren |
| A2D Konverter             | 1                  | Motor umpolon               |
| Single                    | max                | Motor unipolen              |
| Neigungssensorf           | 20                 | Neigung<br>umkehren         |
| MMA (1D)                  |                    |                             |
| MMA Achse                 | Ackerman %         | BNO installiert             |
| Y Axis                    |                    | Turn Concor                 |
| Itivioron                 | Turn Sensor Counts | Turn Sensor                 |
| Switch ~                  | 5                  | Invert Relays               |
| 107 252 2160 0 0.54.0.0,0 | Check: 0           | 0                           |
|                           |                    | Cand To Module              |

Beispiel Config bei Reger Automation Systeme

Lenkung aktivieren:

Switch bedeutet Steerswitch auf der PCB als Schalter und dieser muss aktiviert sein.

Button bedeutet es muss eine Linie ausgewählt werden, rechts die Lenkung im Display eingeschalten und eine mindest Geschwindigkeit gefahren werden damit autosteering funktioniert.

#### 7. Lenkungseinstellung und Motor

Minimum PWM: Mindestdrehzahl des Motors

High Max PWM: Maximaldrehzahl

Lowmax PWM: verringert die Drehzahl beim erreichen des Sollwinkels

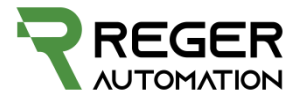

| Lenkungseinstellu                                                                | ingen                 |                                         | ×                                             |
|----------------------------------------------------------------------------------|-----------------------|-----------------------------------------|-----------------------------------------------|
| Zunahme                                                                          | Lenken                | Pure P                                  | Stanley                                       |
| Pro                                                                              | portional G           | ain                                     |                                               |
| ۲.                                                                               |                       | >                                       | 50                                            |
| Minin                                                                            | num PWM I             | Drive                                   |                                               |
| ۲.                                                                               |                       | >                                       | 25                                            |
| Hig                                                                              | gh Max PW             | М                                       | 100                                           |
| <                                                                                |                       | >                                       | 100                                           |
| Lo                                                                               | w Max PWI             | М                                       | 40                                            |
| •                                                                                |                       | ,                                       | 40                                            |
| Act: <b>45,8</b>                                                                 | • Set: 0              | ,0° E                                   | rr: <b>45,8</b> °                             |
| Manuell                                                                          |                       |                                         | >0<                                           |
| Chk: 116 110                                                                     | 5 PW                  | M: O                                    | 0r +5                                         |
|                                                                                  |                       |                                         |                                               |
| Lenkungseinstel                                                                  | lungen                |                                         | ×                                             |
| Lenkungseinstel<br>Zunahme                                                       | lungen<br>Lenken      | Pure P                                  | ×<br>Stanley                                  |
| Lenkungseinstel<br>Zunahme                                                       | Lenken                | Pure P                                  | ×<br>Stanley                                  |
| Lenkungseinstel<br>Zunahme<br>A                                                  | Lenken                | Pure P<br>t                             | ×<br>Stanley<br>0,8                           |
| Lenkungseinstel<br>Zunahme<br>/<br><<br>Übersch                                  | Lenken<br>ggressivitä | Pure P<br>t<br>><br>eduzieru            | ×<br>Stanley<br><b>0,8</b>                    |
| Lenkungseinstel<br>Zunahme<br><<br><<br>Übersch                                  | Lenken                | Pure P<br>t<br>><br>eduzieru            | ×<br>Stanley<br>0,8<br>0,5                    |
| Lenkungseinstel<br>Zunahme<br><<br><<br>Übersch                                  | Lenken                | Pure P<br>t<br>eduzieru<br>><br>Choo    | ×<br>Stanley<br>0,8<br>0,5<br>se Type         |
| Lenkungseinstel<br>Zunahme<br><<br><<br>Übersch<br><                             | Lenken                | Pure P<br>t<br>eduzieru                 | ×<br>Stanley<br>0,8<br>0,5<br>se Type         |
| Lenkungseinstel<br>Zunahme<br><<br><<br>Übersch<br><<br>Lenkdi<br>mn             | Lenken                | Pure P<br>t<br>eduzieru<br>><br>Choor   | ×<br>Stanley<br>0,8<br>0,5<br>se Type         |
| Lenkungseinstel<br>Zunahme<br><<br>C<br>Ubersch<br><<br>Lenkdi<br>mr<br>Act: 3,3 | Lenken                | Pure P<br>t<br>eduzieru                 | ×<br>Stanley<br>0,8<br>0,5<br>se Type<br>nley |
| Lenkungseinstel<br>Zunahme<br><<br>Ubersch<br><<br>Lenkdi<br>mr<br>Act: 3,3°     | Lenken                | Pure P<br>t<br>eduzieru<br>Choos<br>Sta | × Stanley O,8 O,5 se Type snley Err: 3,3° >0< |

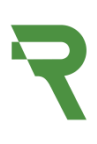

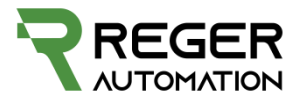

Empfehlung: Type StanleyAggressivität:ca. 0.8 alternativ 1Überschwingungsreduzierung:0.5-0.6 alternativ 1

Beispiel für einen Honeywell 360°

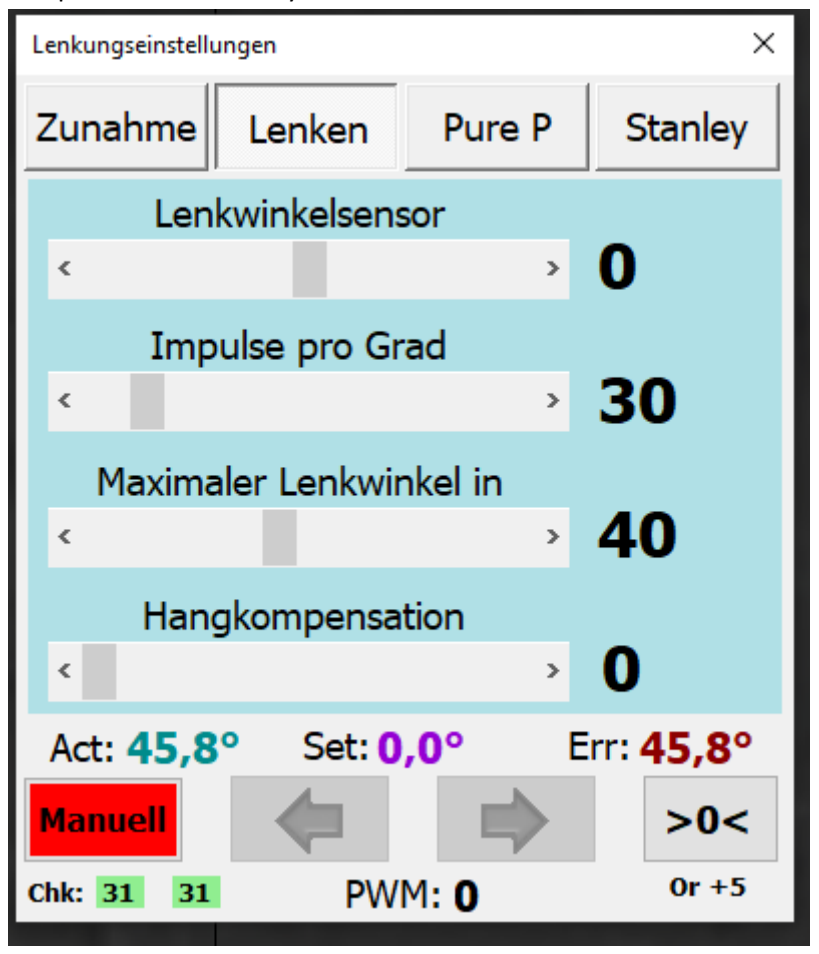

Mit der Hangkompensation muss gespielt werden welcher Wert am besten passt, je nach Anbaugerät und Geschwindigkeit.

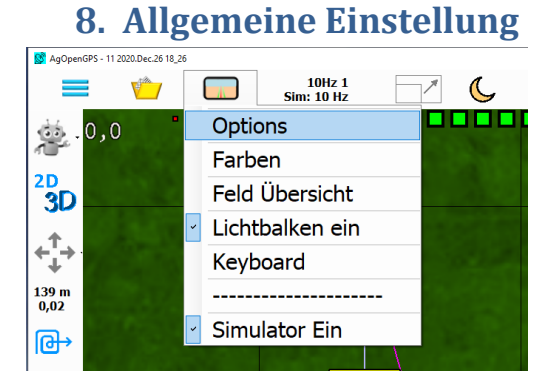

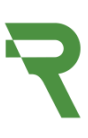

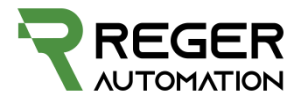

| 💀 Options                            |                         | ×         |
|--------------------------------------|-------------------------|-----------|
| Himmel an                            | Extra<br>Führungslinien | Einheiten |
| Raster ein                           | NMEA<br>protokollieren  | Metrisch  |
| Ganzer<br>Bildschirm                 | Polygon ein             | Imperial  |
| Kompass an                           | Verfolgungslinie        |           |
| Geschwindigkeits<br>anzeige anzeigen | UTurn immer an          |           |
| Automatisch<br>Tag/Nacht Modus       |                         |           |

Bewerte Einstellungen wie extra Führungslinien

#### 8.1 Extra Führungslinien

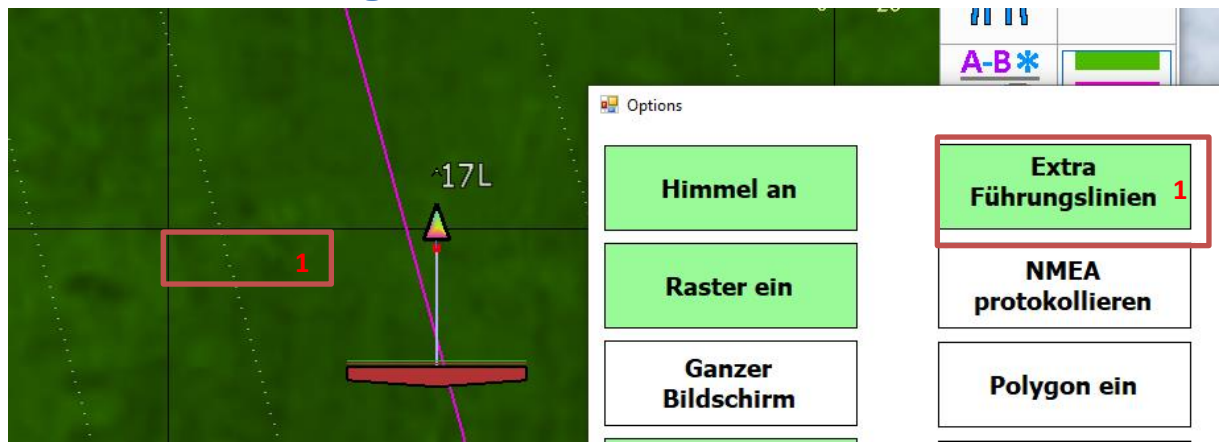

#### 8.2 Polygon Ein

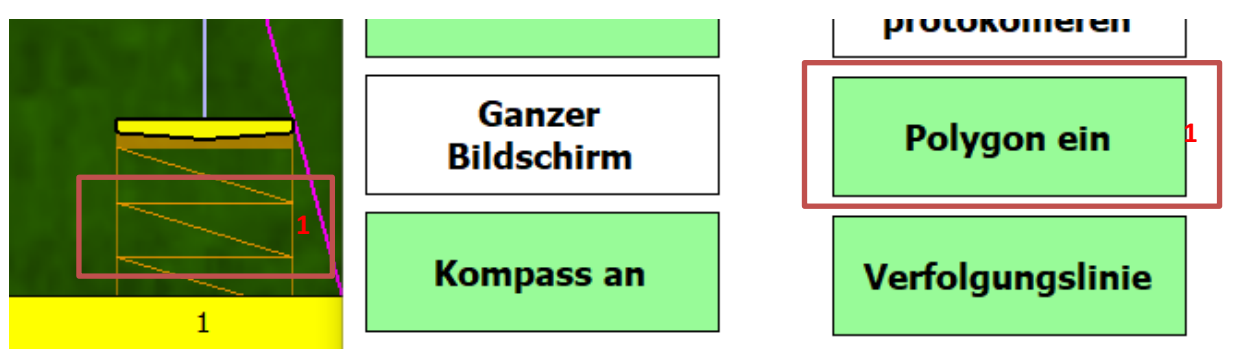

Polygon ein ändert die bearbeitete Flächendarstellung

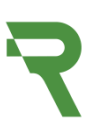

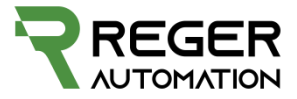

#### 8.3 Lichtbalken

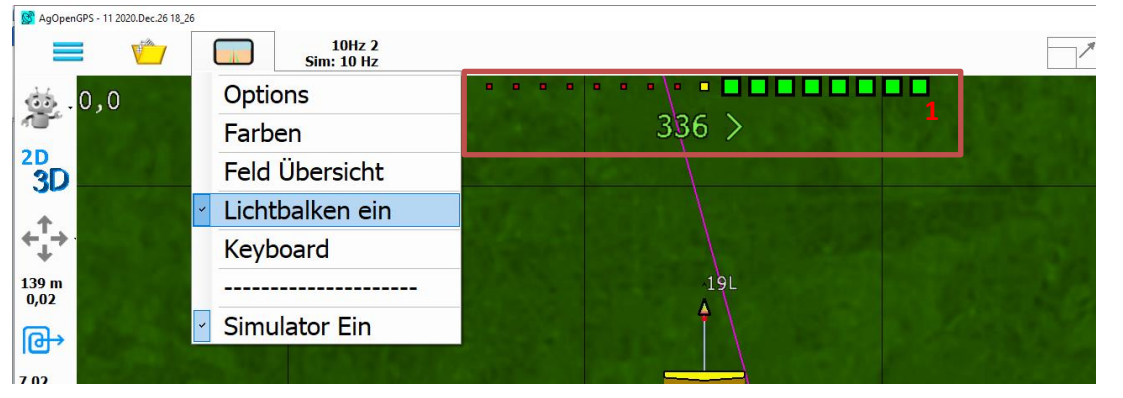

#### 8.4 Farbe

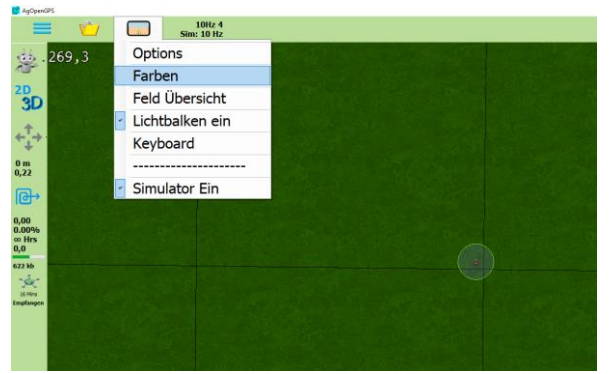

#### 8.4.1 Sidebar

- 1. Sidebar bei Tag
- 2. Sidebar bei Nacht

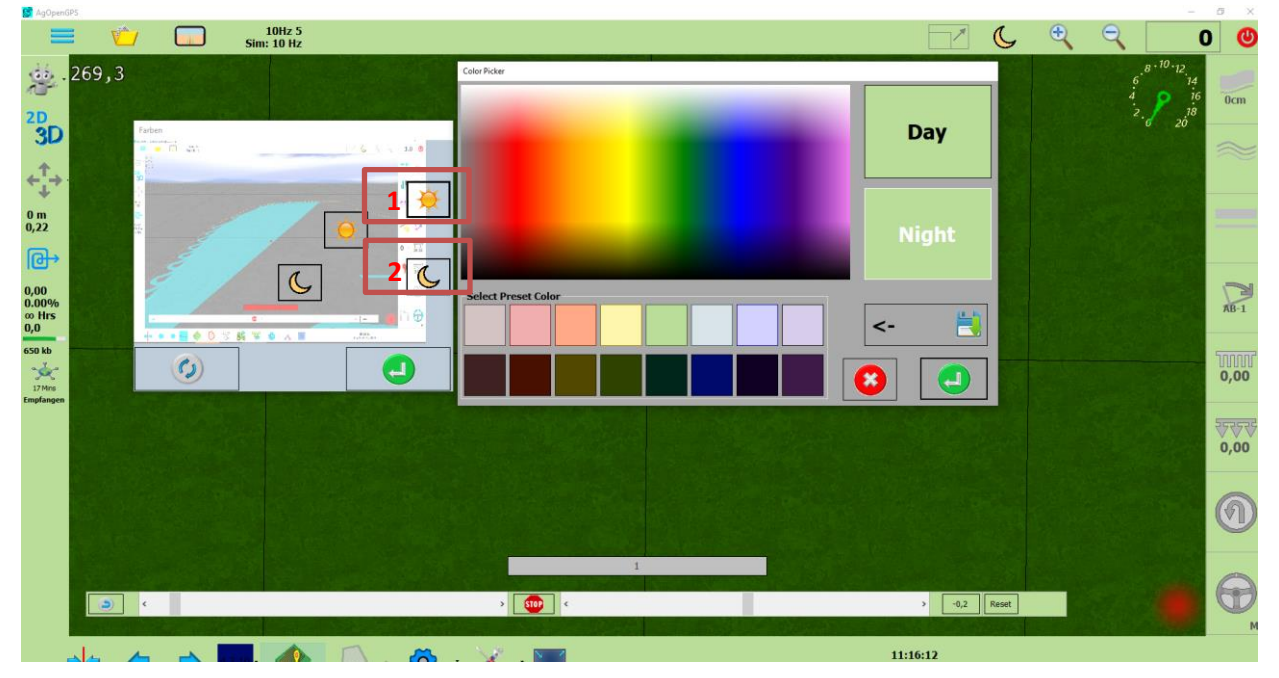

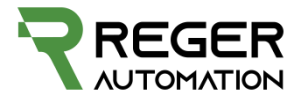

#### 8.4.2 Feld

| AgOpenGPS   |                |                       |                     |                       |                |                              |          |
|-------------|----------------|-----------------------|---------------------|-----------------------|----------------|------------------------------|----------|
|             | <u>()</u>      | 10Hz 4<br>Sim: 10 Hz  |                     |                       |                |                              | 1        |
| .26         | 59,3           |                       |                     |                       |                |                              |          |
|             |                |                       |                     |                       |                |                              |          |
| 3D          | Farben         |                       |                     |                       | <b>1</b> 8 348 |                              |          |
| <b>.</b>    |                |                       | -                   | and the second second |                |                              |          |
| +           |                |                       | Color Picker        |                       |                |                              | 1963     |
| 0 m<br>0,22 |                | 6                     |                     |                       |                | David                        | 5728     |
| 健           | 1              |                       | -                   |                       |                | Day                          |          |
| 0,00        |                | C                     |                     |                       |                |                              | a series |
| 0,0 Hrs     |                | 1                     | -1-                 |                       |                |                              |          |
| 719 kb      |                |                       |                     |                       |                | Night                        | 1000     |
| 19 Mins     |                |                       |                     |                       |                |                              |          |
| Emplangen   |                |                       | Select Preset Color |                       |                | 11.6                         | S. S. C. |
|             |                |                       |                     |                       |                | <- 🛃                         |          |
|             |                |                       |                     |                       |                |                              |          |
|             |                |                       |                     |                       |                |                              |          |
|             |                |                       |                     |                       |                |                              |          |
|             |                |                       |                     |                       | 1              |                              |          |
|             | ٤ ( ا          |                       |                     | > 💷 <                 |                |                              | > -0,2   |
|             | and the second | and the second second |                     |                       |                | and the second second second |          |
|             | · · ·          |                       |                     | 8 8 8                 |                | 11:1                         | 8:12     |

### 9. Config Traktor / Maschine

|              |                         |          |      |    |           |      |           | V   | 888.8                 |
|--------------|-------------------------|----------|------|----|-----------|------|-----------|-----|-----------------------|
|              |                         |          |      |    |           |      |           | (H) | 0                     |
|              | 1                       | 2 3      | 4 5  | 6  | 7 8 8     | 9 10 | 11 12     | 11  | <b>P</b> <sub>R</sub> |
| → <b>← ⇒</b> | <mark>4.3.10</mark> · 📢 | • 🚺 · -3 | 8.81 | ₩1 | 🖻 · 🔏 · 🜉 | ×    | Date Time |     |                       |

#### 9.1 Traktor Typ

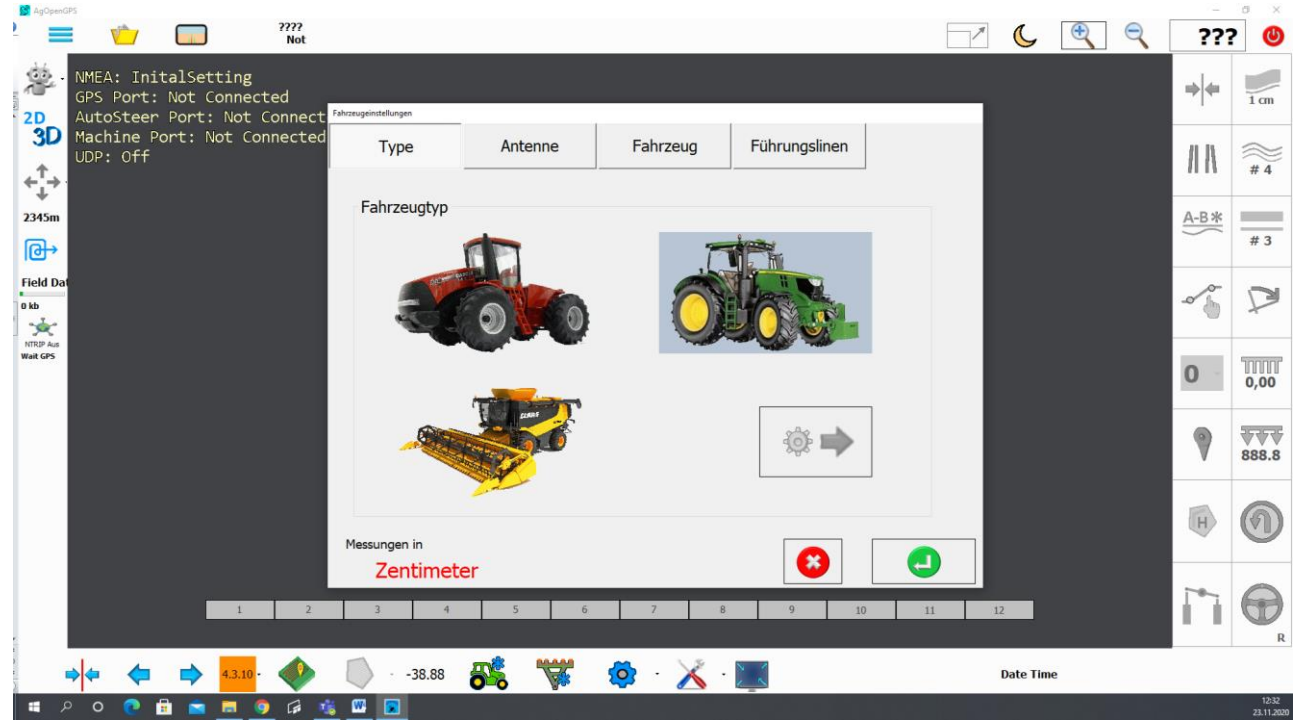

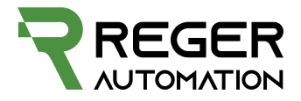

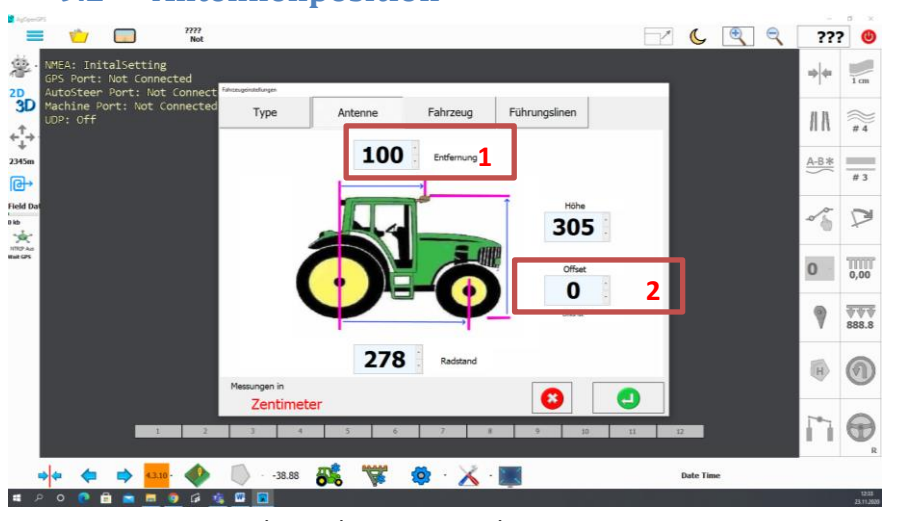

#### 9.2 Antennenposition

- 1. GPS Sensor Abstand zur Hinterachse
- 2. GPS Sensor Abstand zur Traktormitte

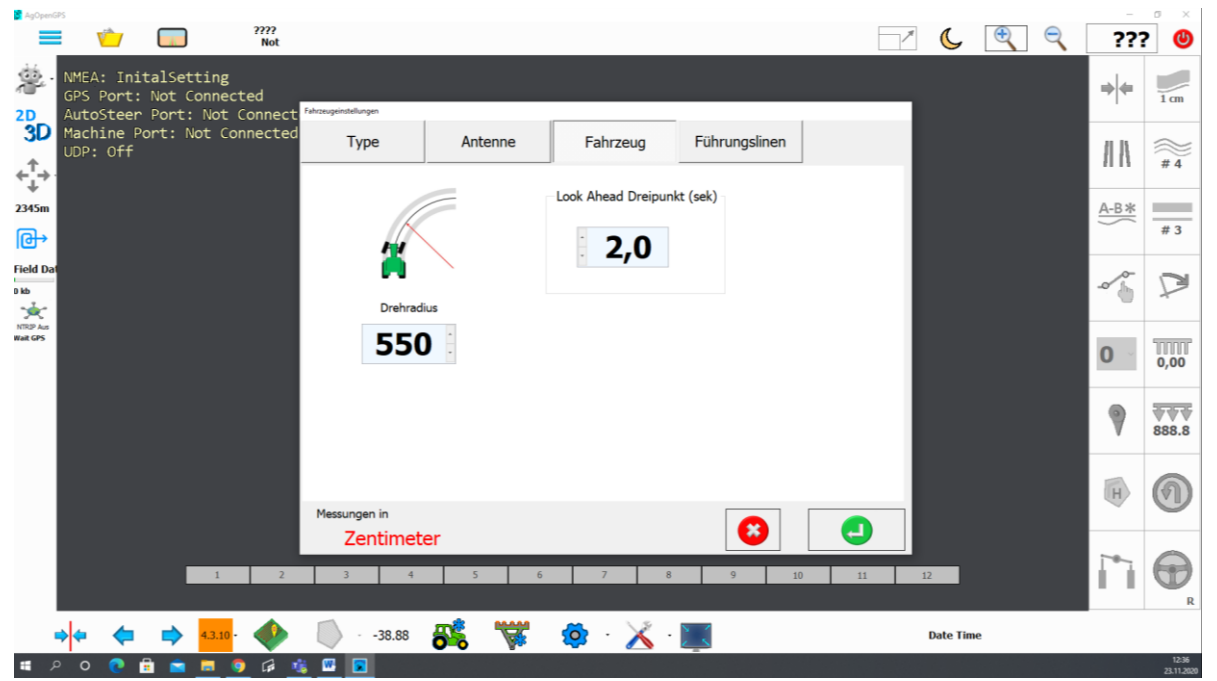

Höhe, Radstand und Drehradius findet man am besten heraus wenn man seinen Traktoren Typ unter folgendem Link eingeben.

https://de.wikibooks.org/wiki/Traktorenlexikon: Herstellerverzeichnis

#### 9.1 Führungslinie und Lenkung

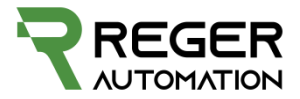

|                          |         | VZIII                                  |                                                                |
|--------------------------|---------|----------------------------------------|----------------------------------------------------------------|
| Fahrzeugeinstellungen    |         |                                        |                                                                |
| Туре                     | Antenne | Fahrzeug                               | Führungslinen                                                  |
| <<>>Spur verse           | chieben | Auflösung Lichtbalken<br>in Zentimeter | Führungslinienstärke<br>2<br>Lenkung über<br>Arduino aktiveren |
| Messungen in<br>Zentimet | er      |                                        |                                                                |

Hier kann die Auflösung der Lichtbalken falls unter Optionen aktiviert verändert werden. Die Führungslinie Dicke angepasst werden.

#### Lenkung über Arduino

M=Manuelles aktivieren über Display zusätzlich zum Steer Eingang auf der PCB R=Aktivieren über PCB STEER Eingang auf der PCB

Ob der Steer Eingang auf der PCB ein Schalter bzw. ein Taster ist wird in AgOpenGps unter Einstellung => Module Configuration => Lenkung aktivieren eingestellt.

Bei einer Änderung muss diese Configuration erneut auf den Arduino übertragen werden.

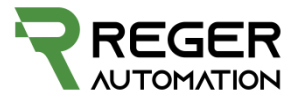

#### 9.2 Traktor Typ Speichern / Laden

| AgOpenGPS                      | 2   |                                      |                        |                                   | -                                        | o ×                |
|--------------------------------|-----|--------------------------------------|------------------------|-----------------------------------|------------------------------------------|--------------------|
| =                              | 1   | 10Hz 2<br>Sim: 10 Hz                 | ~                      | 🖂 🌜 🍕                             | ् -4,:                                   | 3 🙂                |
| <b>遵</b> .0,                   | -   | Fahrzeug laden                       |                        | 6                                 | . <sup>8 · 10 · 12</sup> .<br>14<br>16 = | 0cm                |
| <sup>2D</sup><br>3D            |     | Fahrzeug speichern                   |                        |                                   | 0 20                                     |                    |
| ¢++                            | A   | Anbaugerät laden                     |                        |                                   | AA                                       | ~                  |
| 258 m<br>17,21                 |     | Arbeitsgerät speichern               |                        |                                   | <u>A-B*</u>                              | =                  |
| 健                              |     | Generelle Einstellungen laden        | 에서 성공 사람은 것 같아요. 바라 바람 |                                   |                                          |                    |
| 0,00<br>0.00%<br>∞ Hrs<br>-5,8 | Ħ   | Generelle Einstellungen speichern    |                        |                                   | ~                                        | P                  |
| 156 kb                         |     | Dateimanager                         |                        |                                   | 10                                       | TTTTT<br>0,00      |
| 5 Mrs<br>Empfangen             |     |                                      |                        |                                   |                                          |                    |
|                                |     | Alles zurücksetzen                   |                        |                                   | 9                                        | 0,00               |
|                                |     |                                      |                        |                                   | (H)                                      | 0                  |
|                                |     |                                      | 1                      |                                   | 1-0-                                     |                    |
|                                | ٢   | ¢                                    | > 🔯 <                  | > >0< Reset                       |                                          | <b>B</b>           |
| -                              | + ( | ⊨ 🔿 <mark>4.3.10</mark> · 🐠 🚺 · 0,0° | <b>64</b> 🐺 🧔 📈 🔳      | 12:43:23<br>Mo, November 23, 2020 |                                          |                    |
| م 🗈                            | 0 💽 | 🗄 💼 🗖 🧔 🕼 🏨 🖬 🔳                      |                        |                                   |                                          | 1243<br>23.11.2020 |

Beim Speichern muss immer ein Name eingegeben werden oder eine schon angelegte Maschine ausgewählt.

|                         | 10Hz 2<br>Sim: 10 Hz |                                             |                                   | -4,3 | 0                  |
|-------------------------|----------------------|---------------------------------------------|-----------------------------------|------|--------------------|
| 2D .0,0                 |                      |                                             | 6 10-12<br>6 14<br>2 18           | +    | 0cm                |
| 3D<br>+ <sup>↑</sup> →  |                      |                                             |                                   | AR   | $\approx$          |
| *<br>298 m<br>17,21     |                      |                                             |                                   | A-B* | =                  |
| 0,00<br>0.00%<br>00 Hrs |                      | Februs yankan  Aktuell:Fendt 724 - Save As: |                                   | ~5   | Ø                  |
| -3,0<br>172 kb          |                      | Enter New Name:                             |                                   | 10   | 0,00               |
| Colorida                |                      |                                             |                                   | ۷    | <b>***</b><br>0,00 |
|                         |                      |                                             |                                   |      | 0                  |
|                         |                      | 1<br>»                                      | > _spc Rest                       | 1    |                    |
| <b>→</b>                | 43.10 · 📣 🗻 · 0,0°   | <b>5% 🐺 🏟 🔀 🌆</b>                           | 12:43:57<br>Mo, November 23, 2020 |      |                    |
| 🛋 P O 💽 💼 💼             | i 🗖 🧿 🕼 🍕 🖪 💽        |                                             |                                   |      | 1248<br>23.11.2529 |

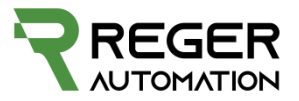

#### 9.3 Gerät / Maschine

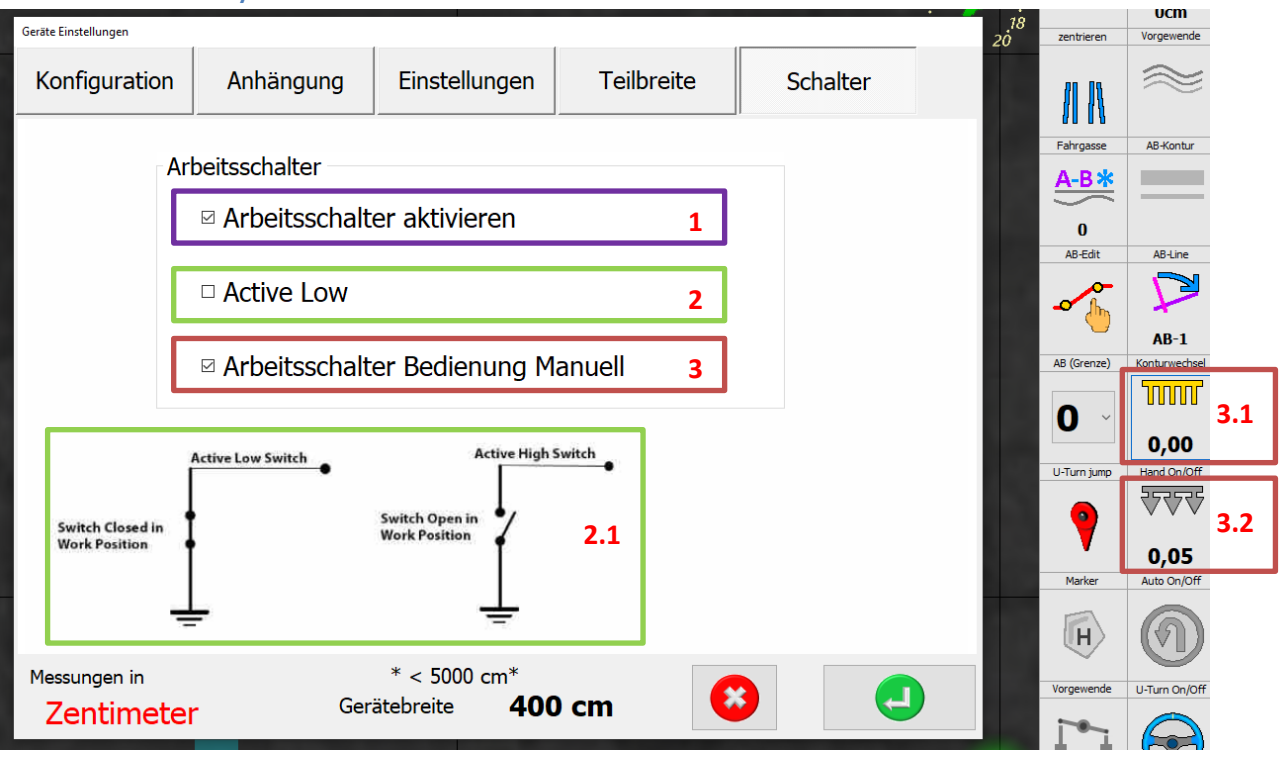

- 1. Aktiviert den Eingang IMP für die Aufzeichnung (Workswitch) auf der Platine. Dieser ist immer als Schalter ausgeführt.
- Bestimmt ob der Schalter auf der PCB geschlossen oder unterbrochen die Aufzeichnung startet und beendet. Kein Hacken bedeutet unterbrochen wird aufgezeichnet.

Hacken bedeutet geschlossen wird aufgezeichnet.

3. Arbeitsschalter Bedienung Manuel bedeutet rechts Manuelles ein/ausschalten der Maschine Kein Hacken gesetzt bedeutet Automatisches ein / Aus wenn Aufzeichnung aktiv. Wichtig für Sectioncontrol das die Aufzeichnung auch stimmt.

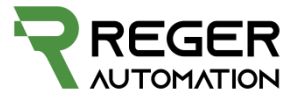

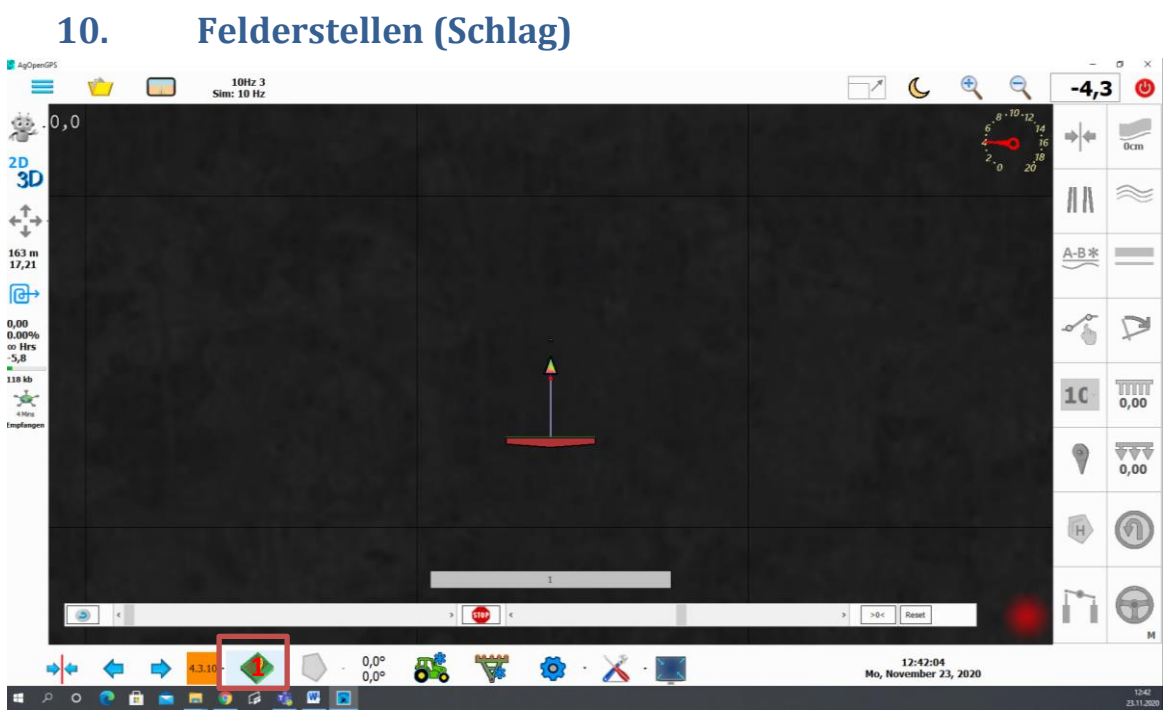

Feld anlegen / fortsetzen / öffnen

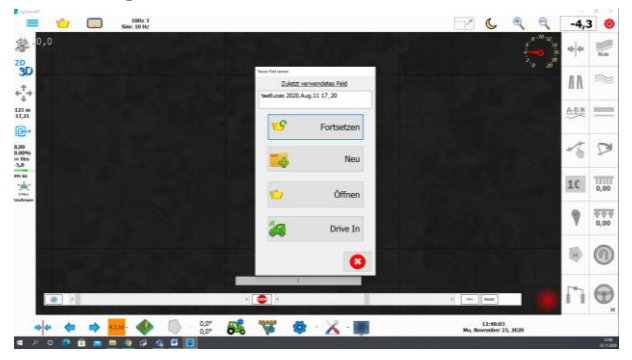

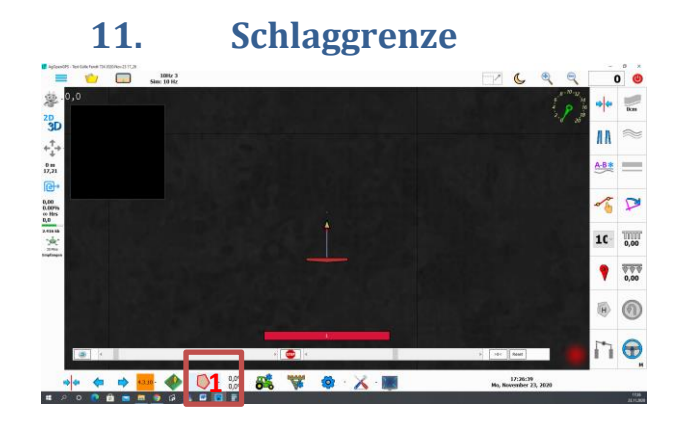

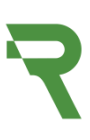

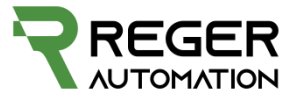

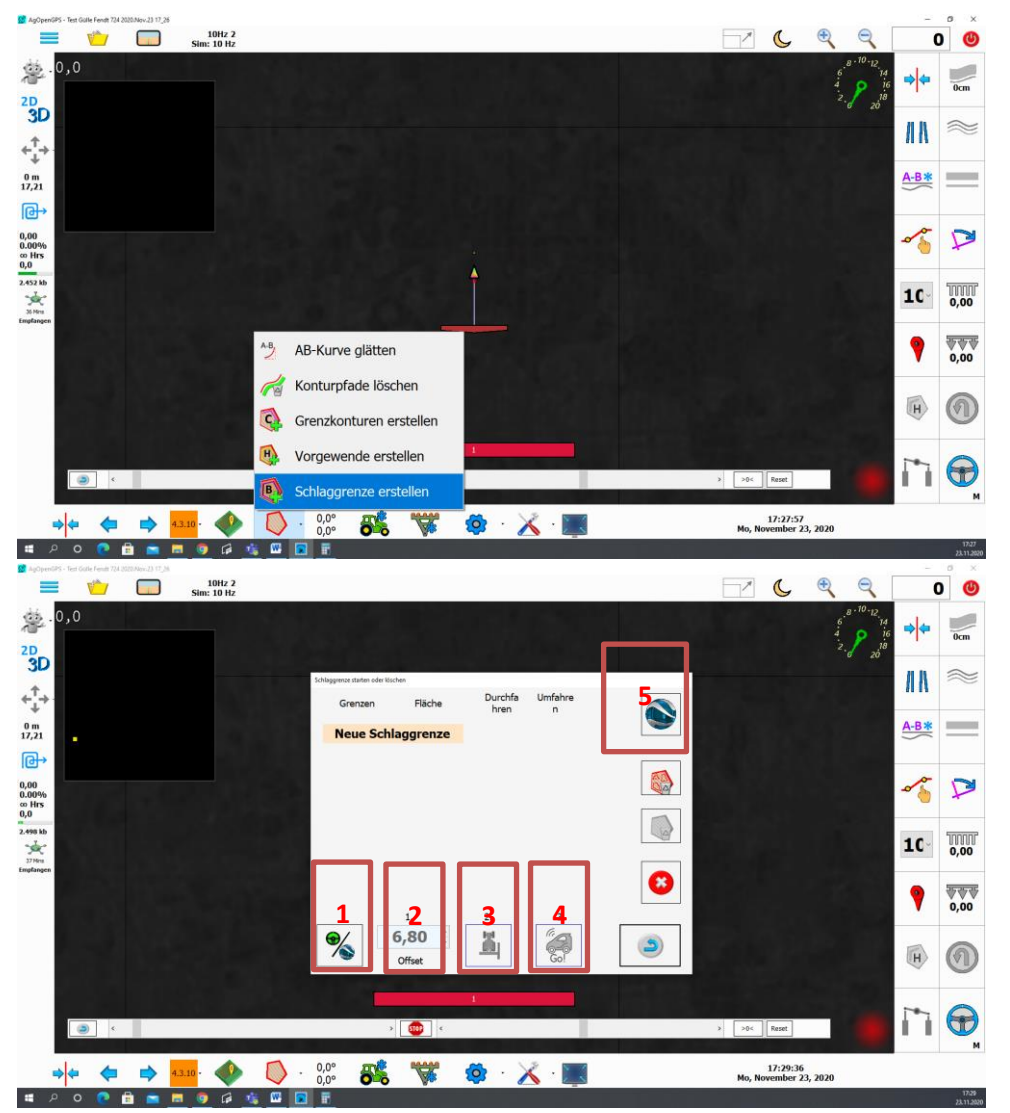

- Umschalten zwischen Schlaggrenze erstellen über umfahren oder KML Import. (Sind die Symbole ausgegraut muss das Wort Neue Schlaggrenze angeklickt werden)
- 2. Offset Traktormitte hin zur Grenze (Üblicherweise 0.5 mal Maschinenbreite)
- 3. Durch anklicken ändert sich, Schlaggrenze Rechts zu Links und umgekehrt. Je nach dem ob man im Uhrzeigersinn fährt oder gegen muss hier die Einstellung getroffen werden.
- 4. Schlaggrenze Fenster zum Aufzeichnen öffnen
- 5. Schlaggrenze Google Earth

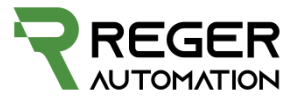

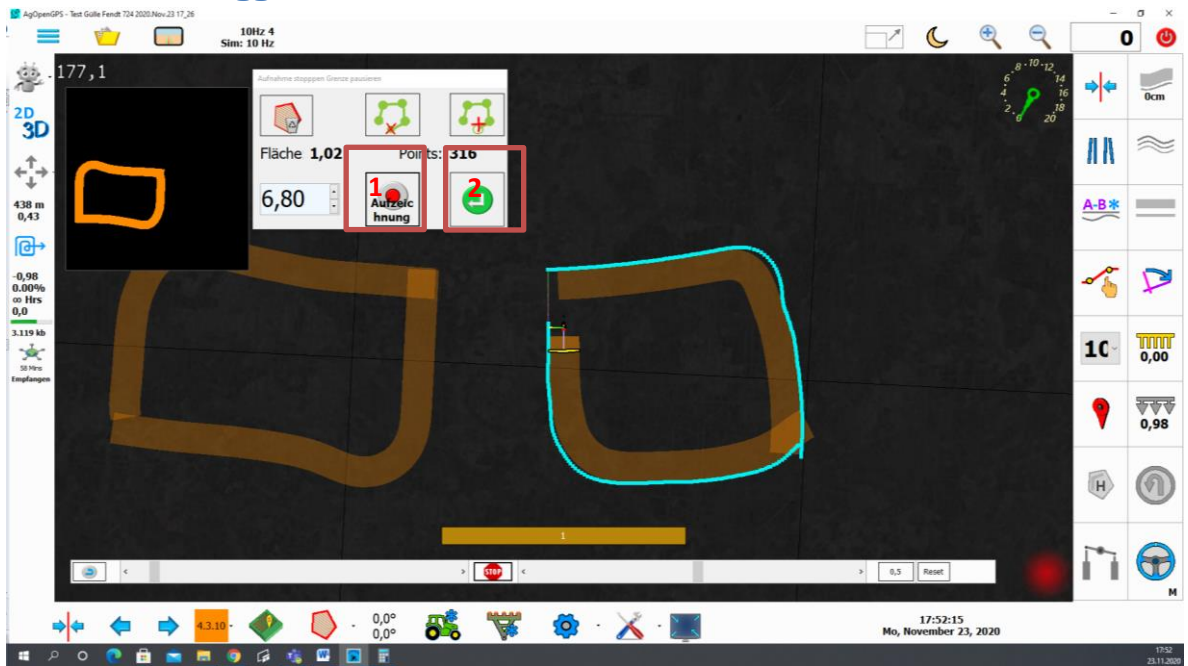

#### 11.1 Schlaggrenze umfahren

- 1. Schlaggrenze aufzeichnen Starten und paussieren
- 2. Schlaggrenze bestätigen

#### 11.2 Schlaggrenze anfahren der Ecken

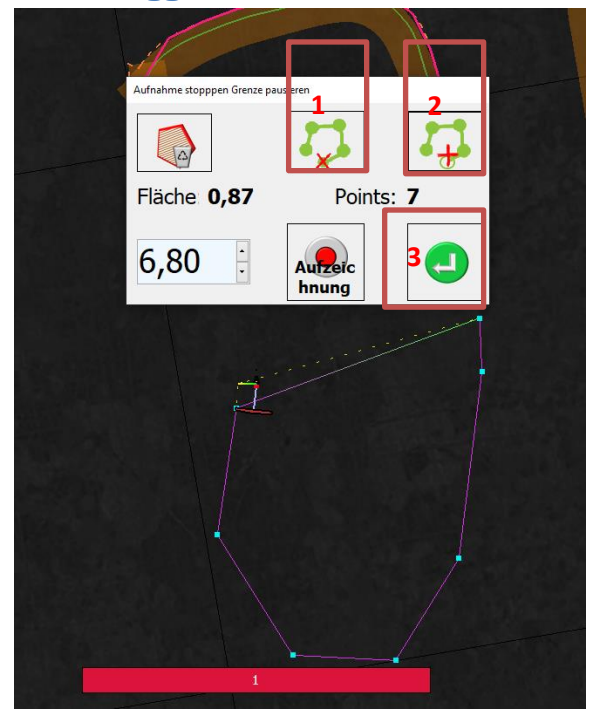

- 1. Wenn man eine Schlaggrenze nur durch anfahren der Ecken erstellen will, Hier wird ein Punkt erstell.
- 2. Mit diesem Button wird der Letzte Punkte gelöscht
- 3. Bestätigung der Grenze

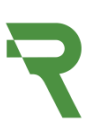

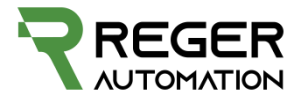

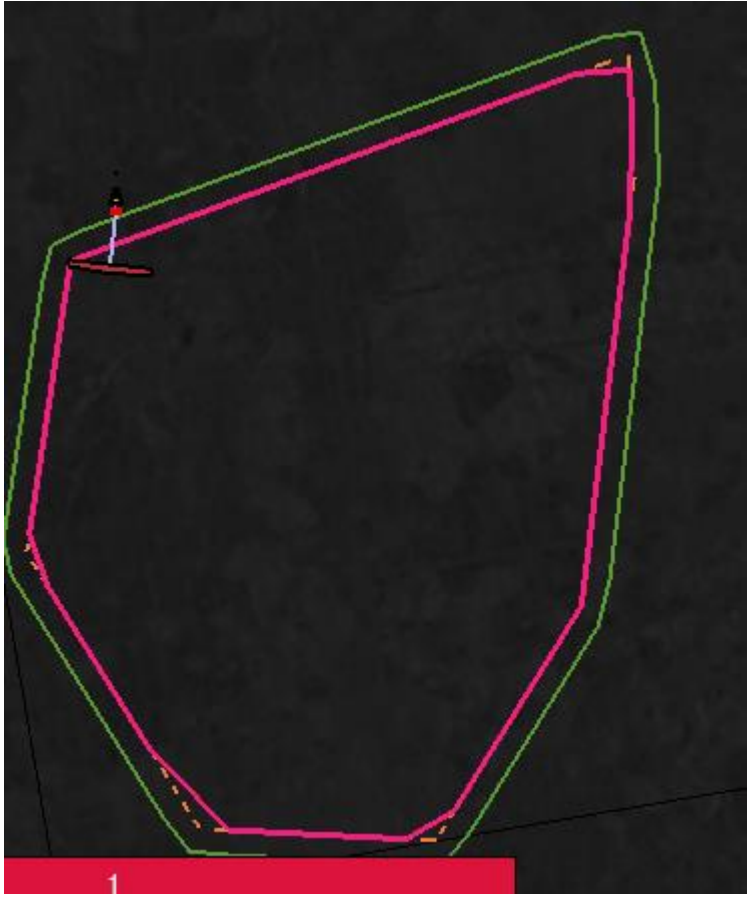

Ergebnis nach der Bestätigung der Grenze

#### 11.3 Schlaggrenze über Google earth

Google Earth muss installiert sein.

=>Schlaggrenze => Google Earth symbol anklicken

Google Earth wird ausgeführt und springt zur aktuellen Position

Soogle Earth Pro

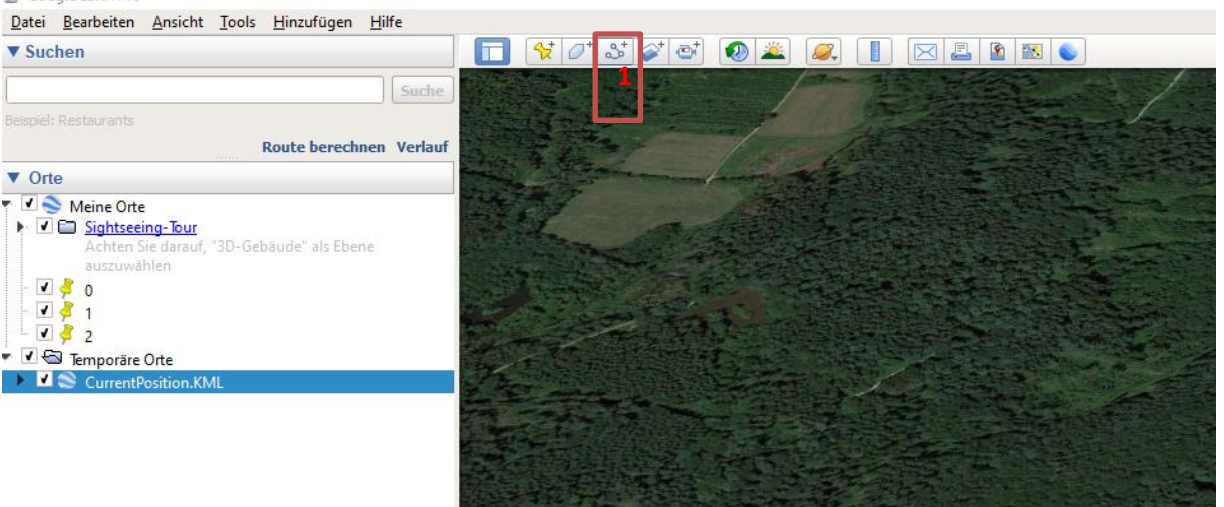

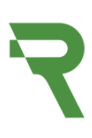

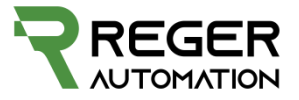

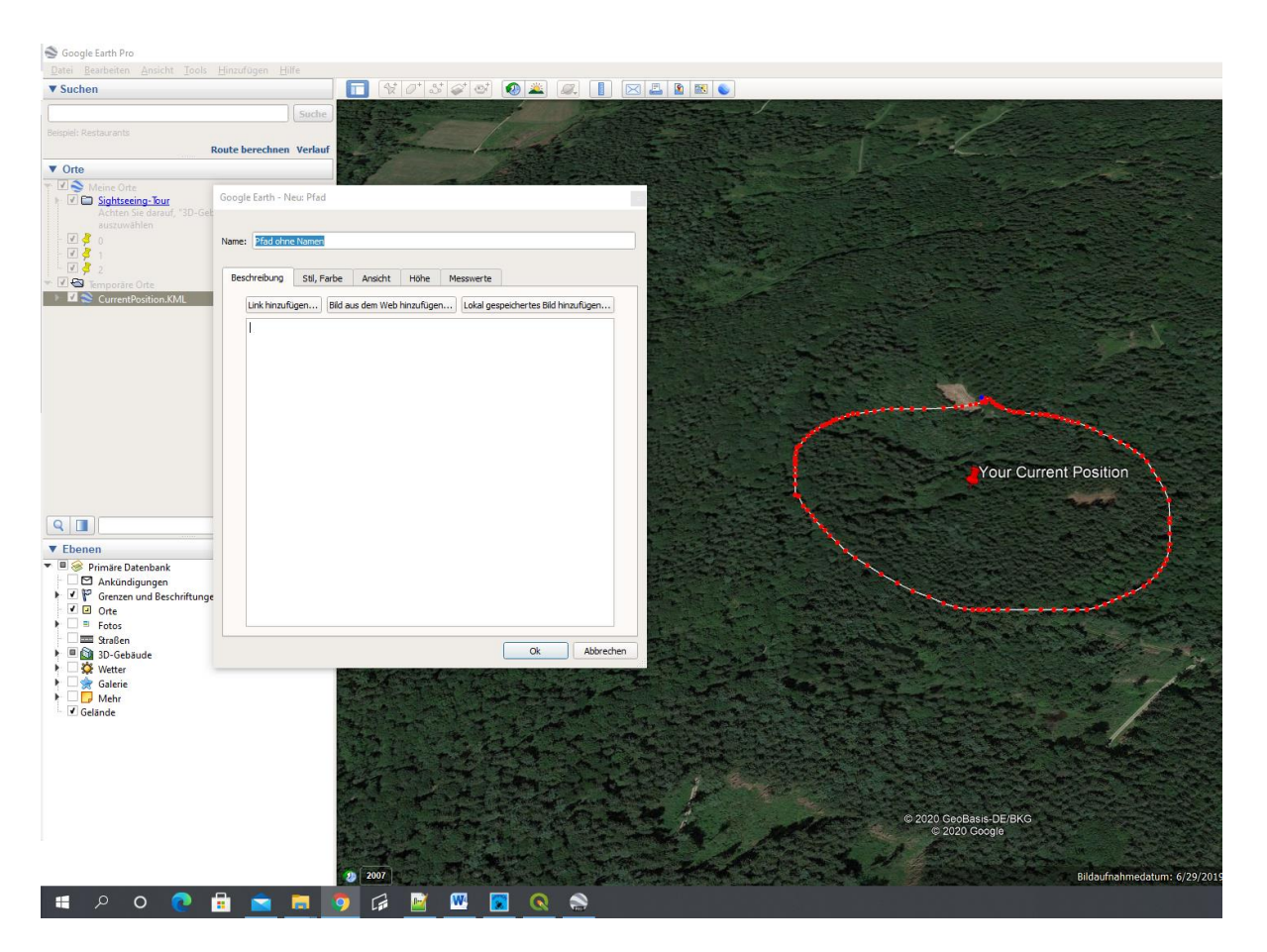

#### Zeichnen der Fläche.

#### Dann Fenster mit Ok bestätigen

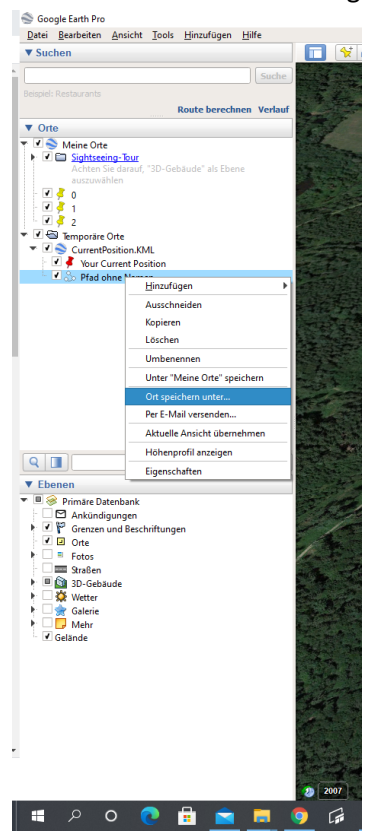

Typ .kml auswählen

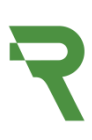

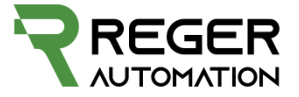

| Dateiname:          | Pfad ohne Namen     |           | ~         |
|---------------------|---------------------|-----------|-----------|
| Dateityp:           | Kml (*.kml)         |           |           |
| ∧ Ordner ausblender | 1                   | Speichern | Abbrechen |
|                     |                     |           |           |
| Danach goo          | gle earth schließen |           |           |

Und mit Schlaggrenze KML Import fortfahren.

11.4 Schlaggrenze KML Import

| :                            | Schlaggrenze starten oder löschen |        |                 |              |   |  |
|------------------------------|-----------------------------------|--------|-----------------|--------------|---|--|
|                              | Grenzen                           | Fläche | Durchfa<br>hren | Umfahre<br>n |   |  |
|                              | Neue Schlag                       | grenze |                 |              |   |  |
|                              |                                   |        |                 |              |   |  |
| $\left\langle \right\rangle$ |                                   |        |                 |              |   |  |
|                              |                                   |        |                 |              |   |  |
|                              | %                                 |        | 2.              | 3.           | 9 |  |

Symbol 3. Anklicken und die KML Datei öffnen

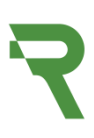

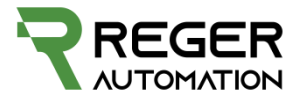

| Schlaggren | ize starten oder lösch | en       |                 |              |       |
|------------|------------------------|----------|-----------------|--------------|-------|
| G          | Grenzen                | Fläche   | Durchfa<br>hren | Umfahre<br>n |       |
| Ä          | ußere                  | 6,19 Ha  |                 |              |       |
| N          | eue Schla              | aggrenze |                 |              |       |
|            |                        |          |                 |              |       |
|            |                        |          |                 |              | 1     |
|            |                        |          |                 |              | 2     |
| •          |                        |          | 2.              | 3.           | 3 (2) |

Die ausgewählte kml Datei erscheint jetzt als äußere Grenz, durch auswählen wird diese rot und kann jetzt wieder gelöscht(1) werden oder auch verwendet (3). Das Kreuz (2) schließt einfach das Fenster wieder ohne Auswirkung zu haben.

#### 11.5 Fehler .kml Import

Hat die der eingelesene Schlag eine abweichende Form von Google Earth oder stimmt die Fläche nicht. Wie im nachfolgenden Bild zusehen.

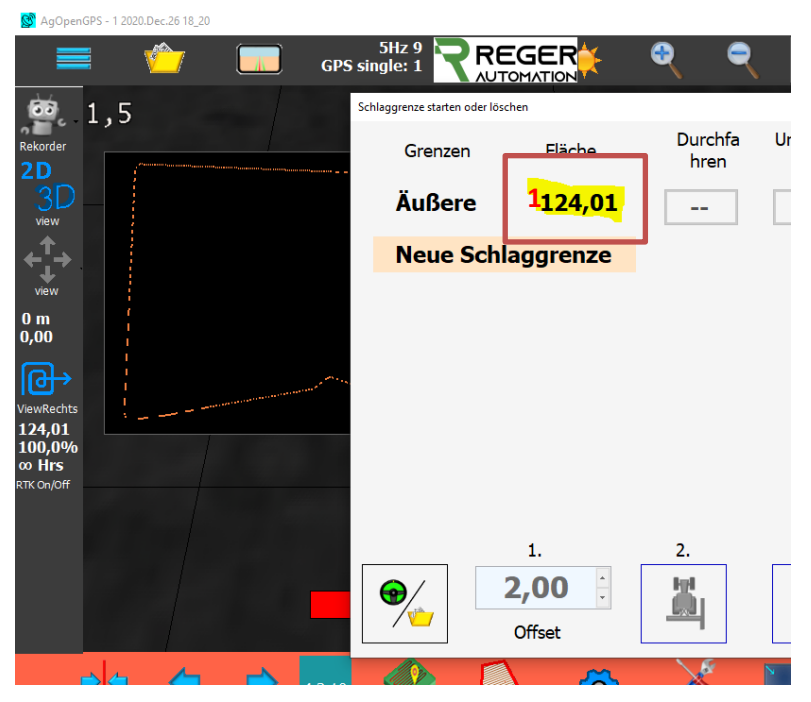

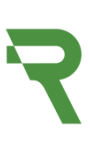

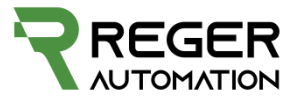

Dann erst Koordinaten und Zone im folgenden Fenster prüfen. Durch ein Klick auf oben rechts öffnet sich folgendes.

| 5Hz 6<br>Single: 1                                                                                      |                                                                                    | 🗧 🗧                                                         | ्                                        | (                        | -0 |
|----------------------------------------------------------------------------------------------------|------------------------------------------------------------------------------------|-------------------------------------------------------------|------------------------------------------|--------------------------|----|
| 🖳 GPS Data                                                                                              |                                                                                    |                                                             |                                          | ×                        |    |
| \$GNRMC,175012.00,A,48<br>\$GNVTG,,T,,M,0.016,N,0.<br>\$GNGGA,175012.00,4822<br>\$GNGSA,A,3,02,24,19,06 | 22.97763,N,01004.69<br>029,K,A*31<br>.97763,N,01004.6908<br>,25,32,31,12, 29,,,,0. | 086,E,0.016,,2612<br>6,E,1,12,0.48,490<br>93,0.48,0.80,1*09 | 220,,,A,V*12<br>.5,M,47.6,M,,*44         |                          |    |
| Ngthing 11416814<br>Easting 397306                                                                      | Zone 12<br>Ait 490,5                                                               | HDOP <b>0,</b> 4<br>Quality <b>GP</b><br>Speed <b>0</b>     | 48 Sunrise<br>S single: Sunset<br>Status | 08:10<br>16:31<br>Active |    |
| Field E -0,8<br>Eq Spec 4 m Vehic                                                                       | Lat 48,382960                                                                      | CA 0,8                                                      | 306 # Sats                               | 12                       |    |
| Total Field Area 124.0<br>Total Applied 0.00<br>Area Remaining 124.0                                    | 01 100.0%<br>• Hrs<br>01<br>USB Steer                                              | FUZ <b>1,5</b><br>GPS <b>0°</b><br>IMU <b>0°</b>            | Roll -<br>UTurn <b>1000</b><br>USB       | <b>0000</b><br>Machine   |    |
| ** Steer Module Not                                                                                     | t Connected                                                                        | ** Machine M                                                | Iodule Not Conn                          | nected                   | ĸ  |

Hier erkennt man das die Zone im Rechteck 2 und Northing/Easting im Rechteck 3 nicht zu der aktuellen Pos in 4 passt. Dies ist aber notwendig das die Berechnung stimmt.

Um das zu ändern muss das aktuelle Feld geschlossen werden. Dies muss gelöscht werden, da hinterher das nicht bereinigt werden kann.

Danach Sim Koordinaten eingeben im Menü anwählen.

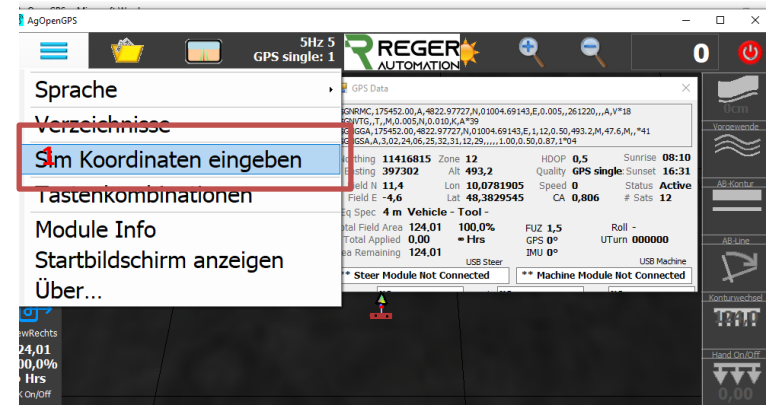

Danach auf 1 drücken und letztendlich 2 bestätigen.

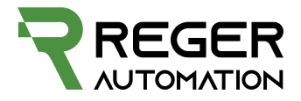

| AgOpenGPS                                                                                                 |                                                           |                                                                                   | - 🗆 🗙                                    |
|----------------------------------------------------------------------------------------------------|-----------------------------------------------------------|-----------------------------------------------------------------------------------|------------------------------------------|
| 👘 🛄 GPS                                                                                                   |                                                           | स् <b>२</b> -                                                                     | 0 😃                                      |
| ekon<br>Koordinaten für Simulator eingeben:                                                               | GPS Data                                                  | N,01004.69123,E,0.045,,261220,,,A,V*1A                                            |                                          |
| $ \begin{array}{c} +90 \\ +60 \\ +30 \\ -30 \\ -30 \\ -60 \\ -180 \\ -90 \\ (west) \\ Longi \end{array} $ | +90 +180<br>tude (east)                                   | GPS Position<br>des Feldes<br>Don: 0,000000<br>Lat: 40<br>Lon: 10<br>Feldposition | elle GPS<br>sition<br>,382961<br>,078188 |
| Breitengrad - LAT<br>(+90 to -90)<br>48,3829612                                                           | Längengrad - LON<br>( +180 to -180 )<br><b>10,0781910</b> | 2                                                                                 |                                          |
|                                                                                                    | 1 2 3                                                     |                                                                                   | AutoDrive                                |
| + + + + 4.3.10                                                                                            | · 🧼 🌔 - 🛃                                                 | Konfiguration Zoom                                                                | 18:56:23<br>Dezember 26, 20              |

Daraufhin wird AgOpenGps neu gestartet. Jetzt erst kontrollieren ob die zuvor falschen Werte jetzt stimmen.

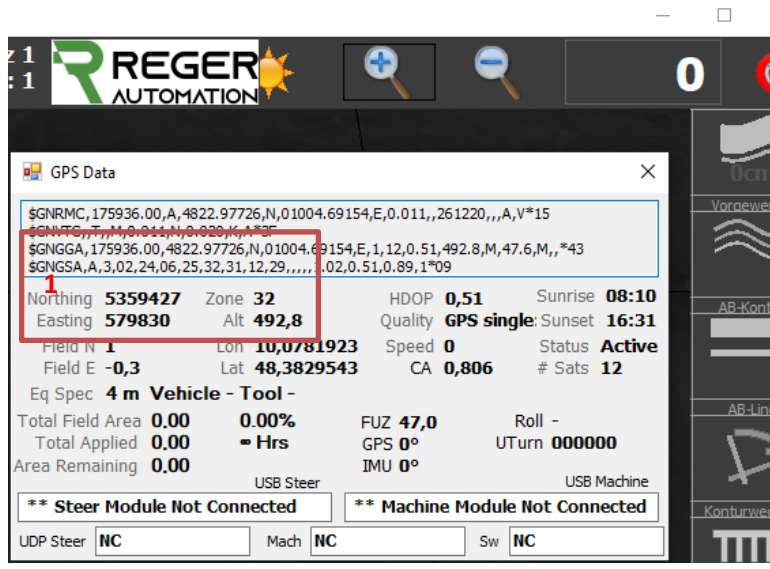

Jetzt stimmt die Zone sowie Northing und Easting Wert und es kann ein neues Feld angelegt werden und die kml wird jetzt richtig intepretiert.

#### 12. Vorgewende

Voraussetzung für ein Vorgewende ist eine Schlaggrenze

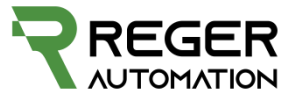

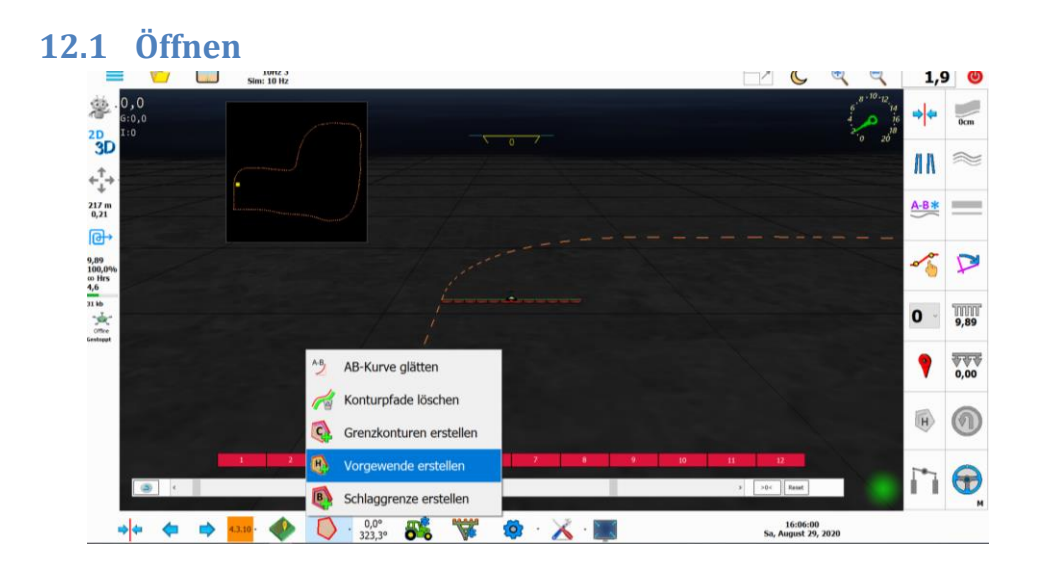

#### 12.2 Einstellungen

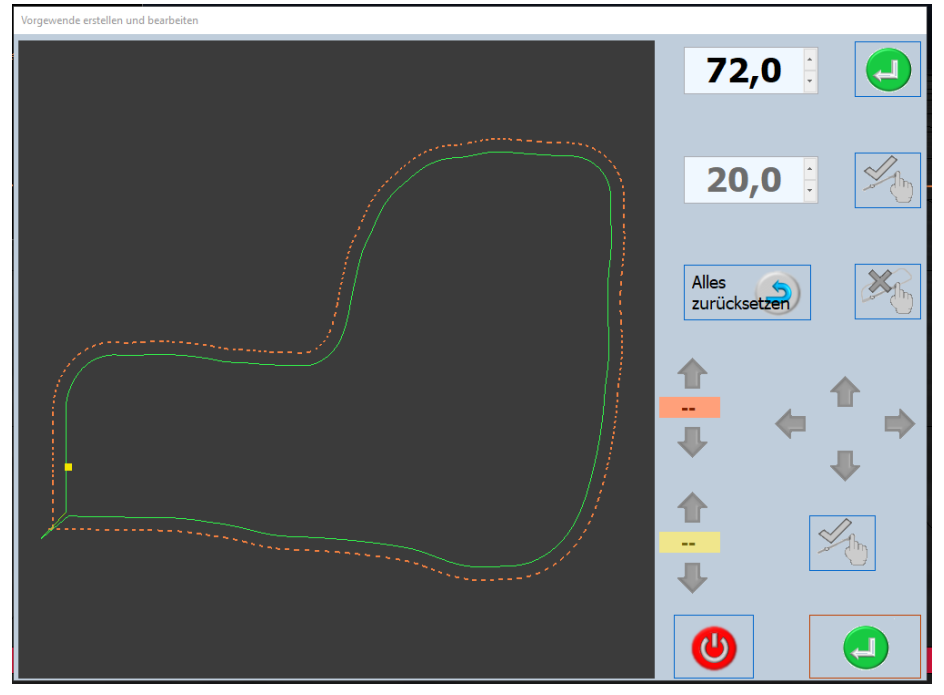

Die Eingaben auf dieser Seite sind in Meter.

#### 12.2.1 Vorgewende Abstand

Vorgewende Abstand um die ganze Kontur mit Abstand 18m als Beispiel

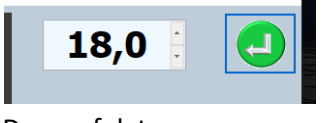

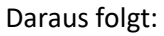

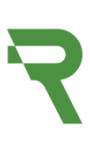

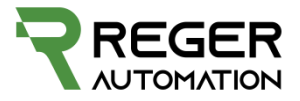

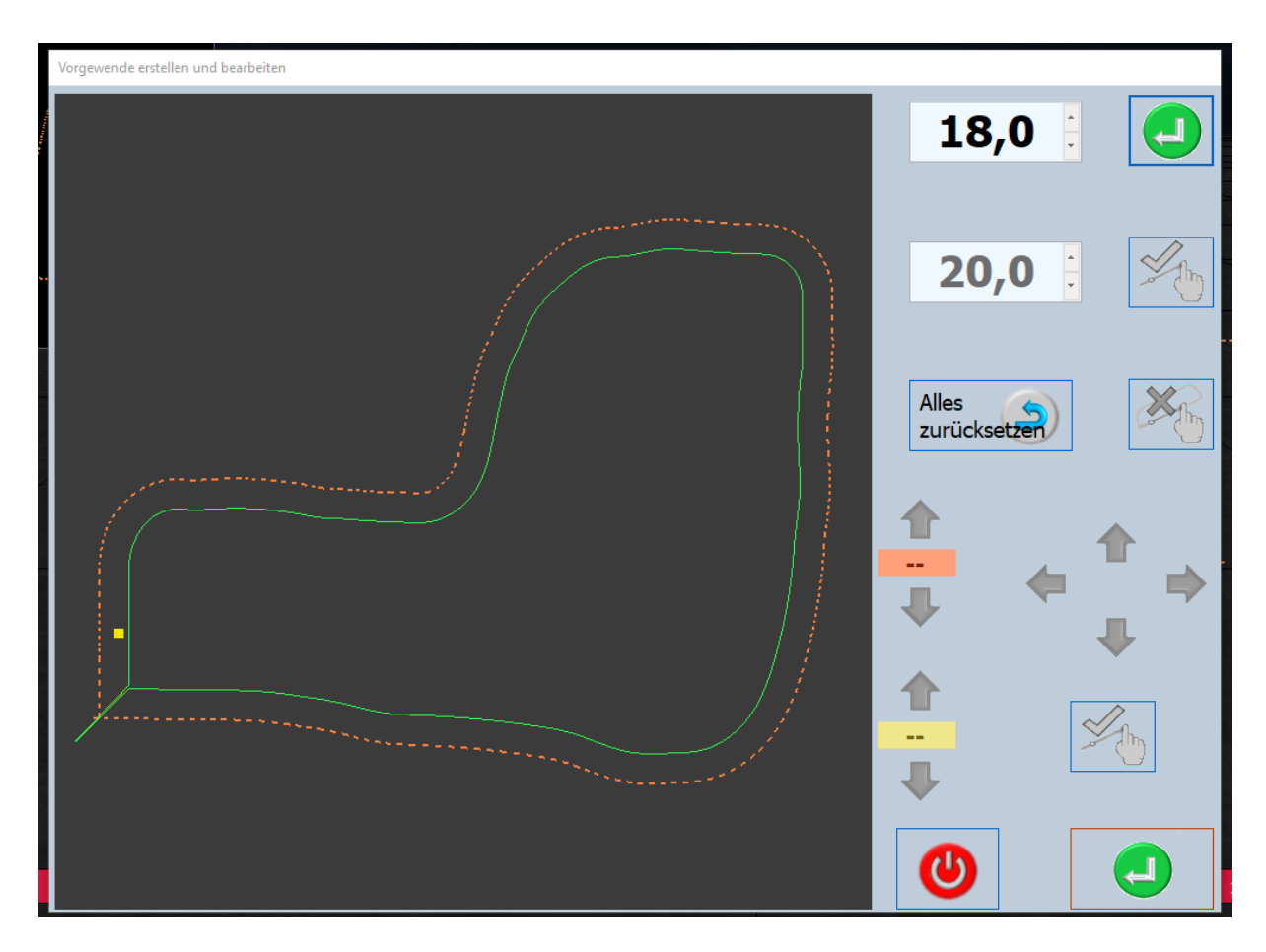

Rückgängig machen:

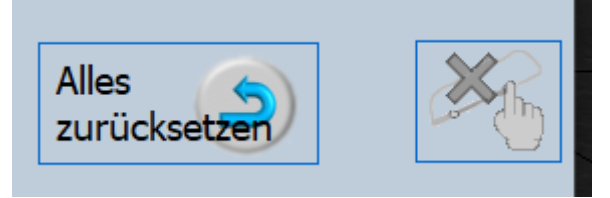

#### 12.2.2 Teilstück versetzen / bearbeiten

Zuerst auf Kontur klicken (Start Punkt und Endpunkt), danach wird das Stück zwischen den Linien lila.

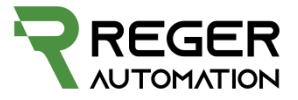

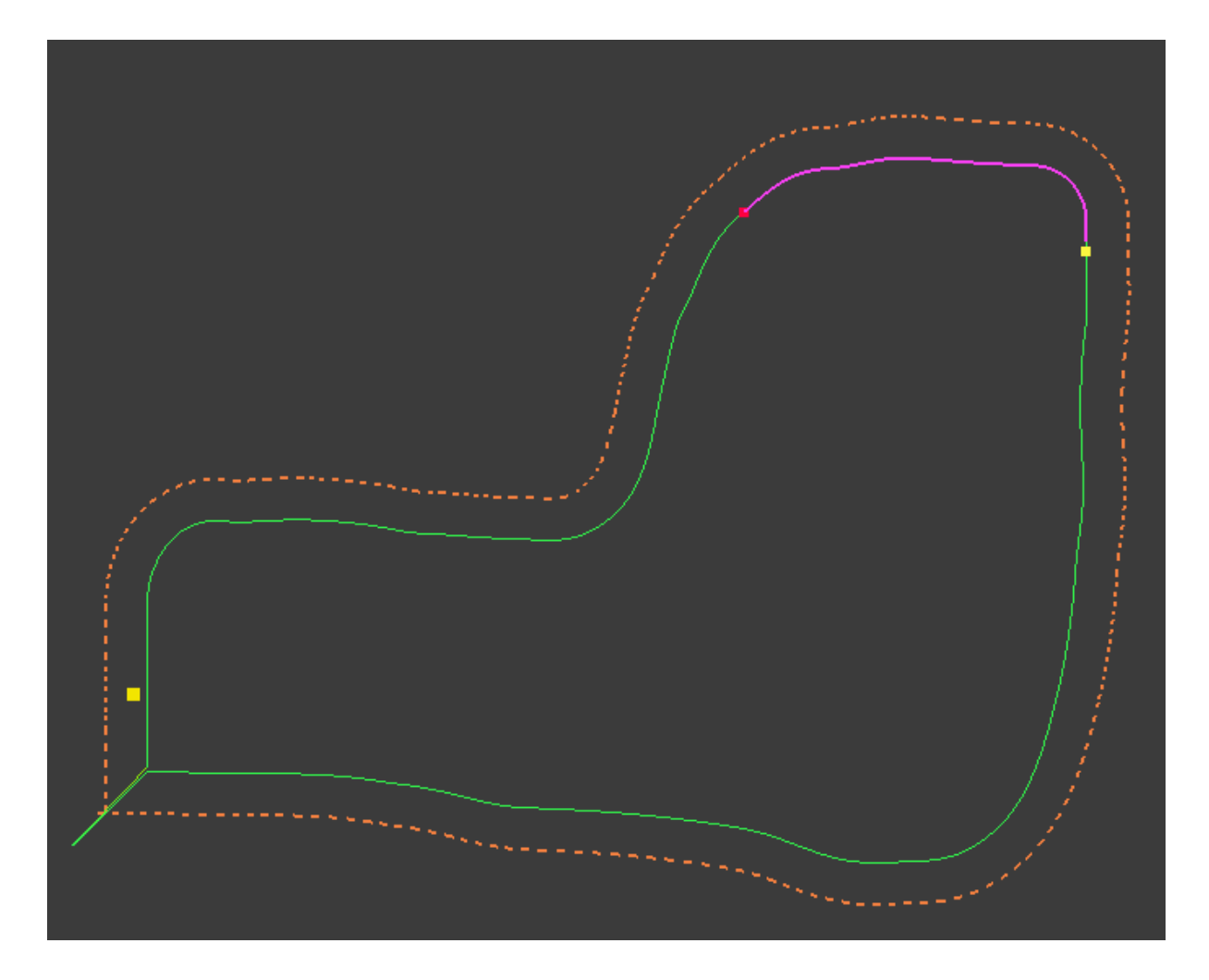

Mit diesen Pfeilen lassen sich die zwei Punkte verschieben

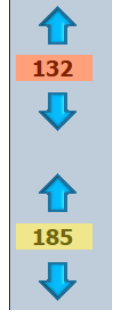

Mit diesen lässt sich die Lila Teilkontur verschieben

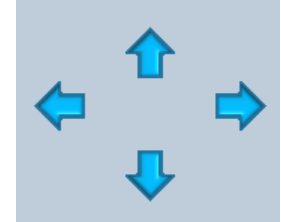

Soll die Änderung übernommen werden muss folgendes Symbol gedrückt werden

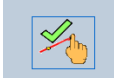

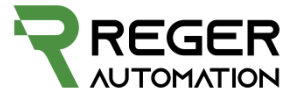

Mit dieser Eingabe lässt sich die Lila Kontur fix um einen Wert verschieben

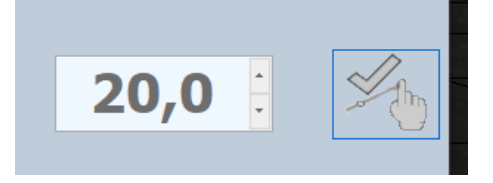

Mit diesem Symbol wird zwischen den Zwei Punkten eine Gerade Linie gezogen und der Lila Teil fällt komplett weg

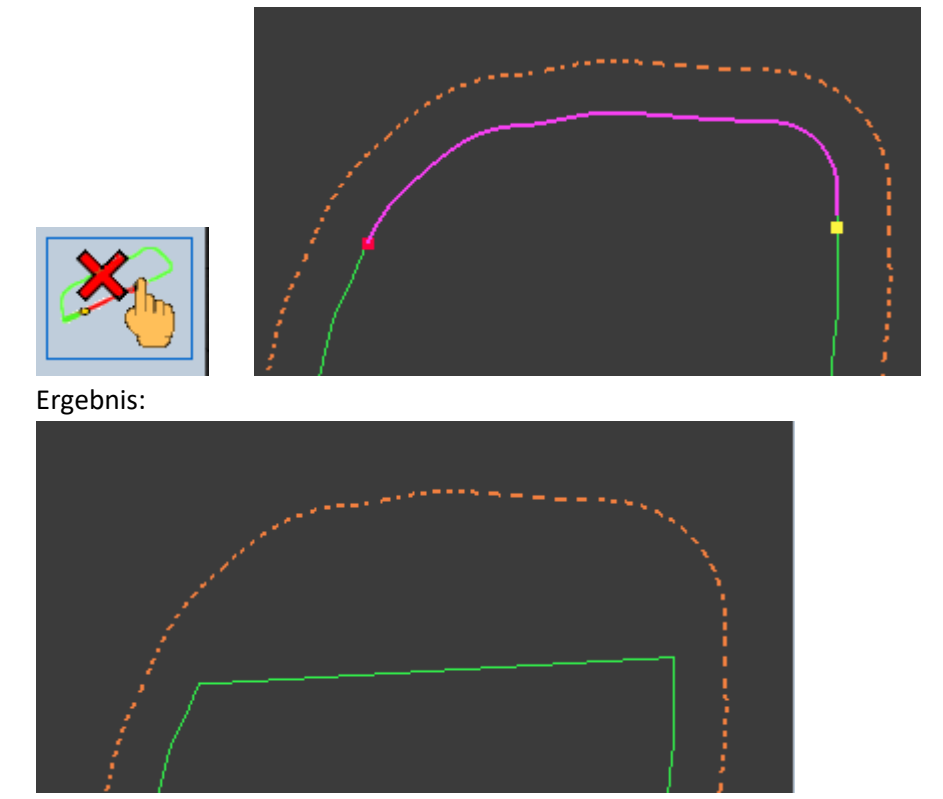

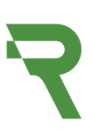

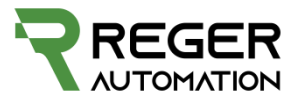

#### 13. AB Konturen

#### 13.1 Kontur anhand Schlaggrenze

Symbol AB Konturen anlegen anhand der Grenze

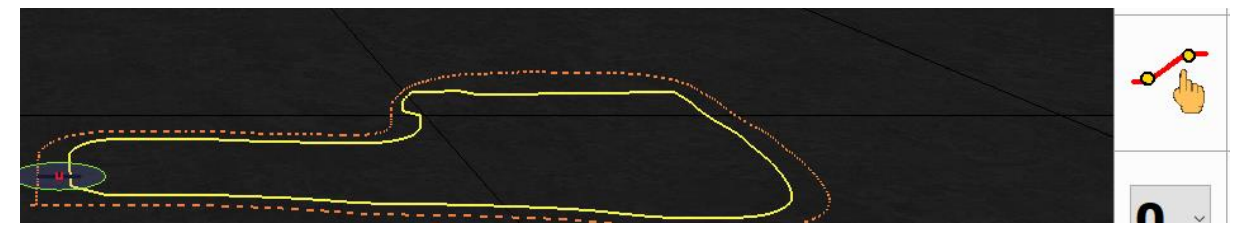

Gerätebreite in cm, wird normalerweise richtig aus der Geräte Konfiguration übernommen.

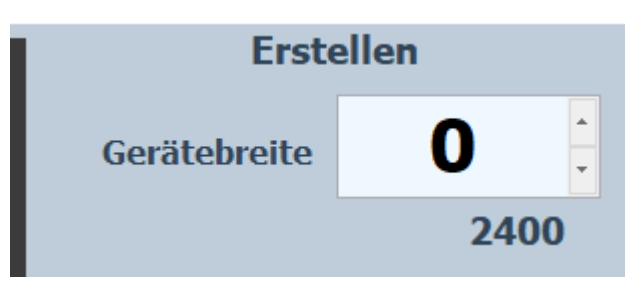

Durch Klicken auf die Grenze lassen sich zwei Punkte setzen.

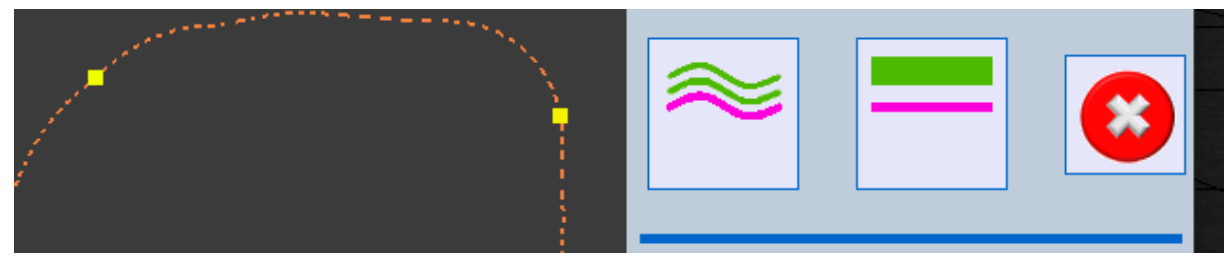

Symbol Kurven Kontur erstellen

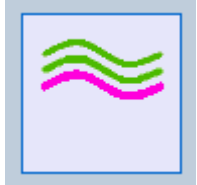

Kontur Gerade AB Linie erzeugen

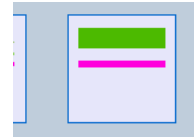

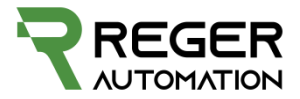

Punkte löschen

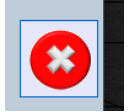

hier befindet sich ein Bug u. der Benutzer muss nochmal die Breite des Arbeitsgerätes eingeben.

Mit diesen zwei Symbolen lässt sich zwischen den erstellten Linien umschalten und gegeben falls löschen oder für die Hauptansicht ein/ausschalten. Die Auswahl wird rot/fett angezeigt.

| 0 | of | 0 |
|---|----|---|
|   |    |   |
|   |    |   |
|   |    |   |
| 2 | of | 2 |
| ~ |    |   |
| - |    | - |
|   |    |   |

#### Löschen:

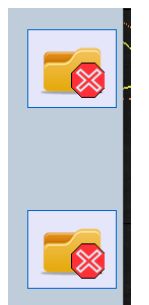

Ein/Ausschalten:

Off

Off blendet die schon befahrene Fläche aus.

Bestätigen u. Fenster schließen

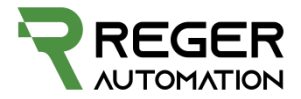

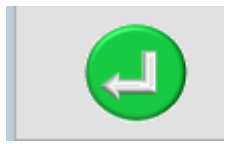

Zuvor angelegte AB Konturen auswählen, entweder Kurve oder Gerade. Ausgewählte Variante wird farblich

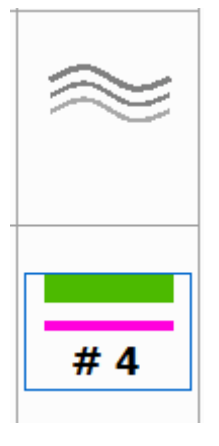

Wird die Variante ausgewählt erscheint folgendes Fenster Hier liegen die Zuvor erstellten Konturen. Eine der beiden auswählen 1., dann 2. bestätigen u. schließen. Später kann zwischen den Konturen noch auf der Hauptansicht umgeschaltet werden.

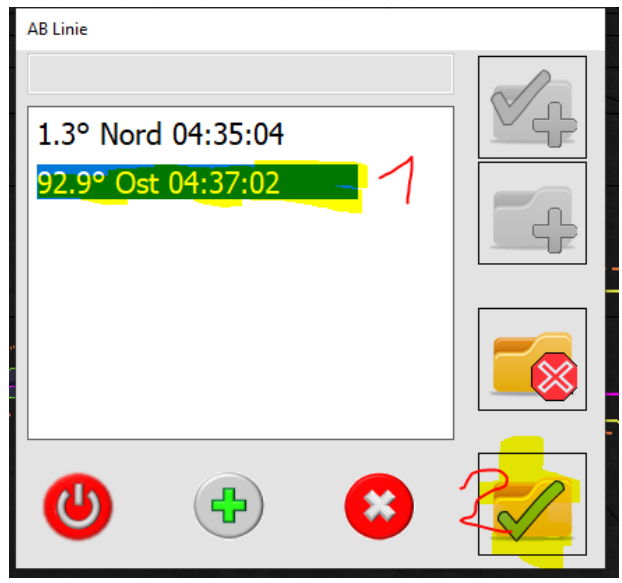

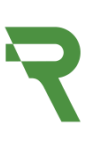

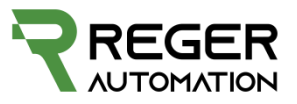

#### Umschalten dieser zwei Konturen

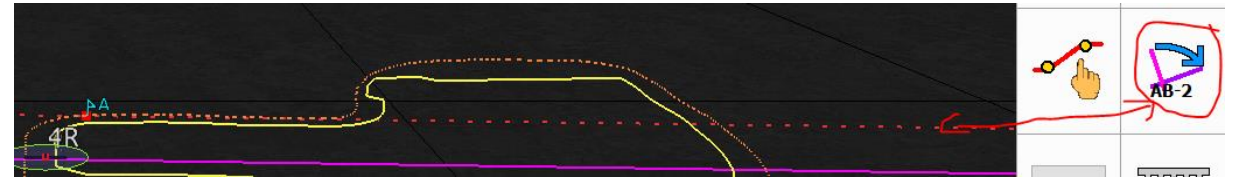

Hauptansicht unten links: Verschiebt Kontur mittig auf Traktor

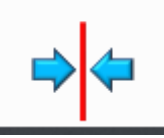

Verschiebt Kontur schrittweise:

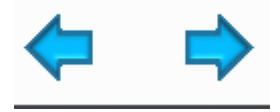

Vorgewende ein/aus blenden: wenn grün werden Reihen am Vorgewende ausgeschalten. Wenn nicht dann an der Schlaggrenze.

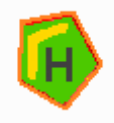

#### Fahrgassen Einstellungen und Anzeigen:

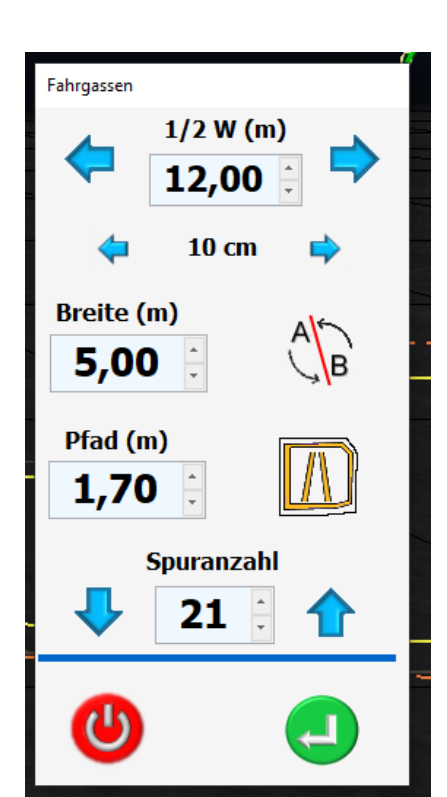

Öffnet Menü:

Erste Eingabe ist normalerweise 0.5 mal Gerätebreite. Mit den Pfeilen lassen sich die Gassen verschieben.

Breite in Meter ist die Gerätebreite, wenn nicht überlappt werden soll.

Pfad ist die Anzeige dicke der Fahrgasse.

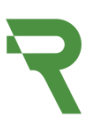

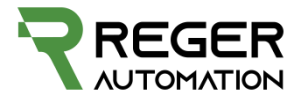

Spurenanzahl ist die Anzahl der anzuzeigenden Spuren.

Roter Button blendet die Spuren aus und schließt Fenster. Grüner Button blendet Spuren ein und schließt Fenster.

Richtung drehen: Anzeige Links/Rechts vom Traktor

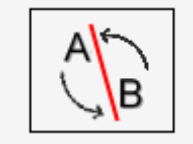

Anzeige Varianten Ändern:

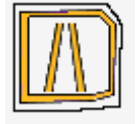

Automatisch Uturn/Wenden

Grün = Ein

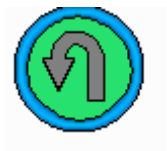

Auto Section Control Ein = Grün

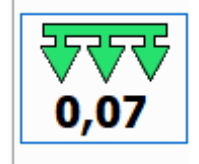

Automatisches Lenken ein = Grün

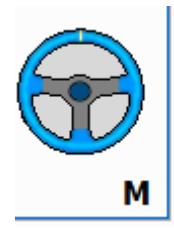

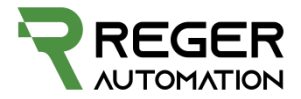

#### 14. U/Turn

Anzeige wann U/Turn beginnt um vorher eventuell Maschine auflassen zu können:

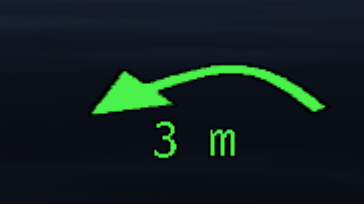

#### UTurn manuell einleiten Links/Rechts

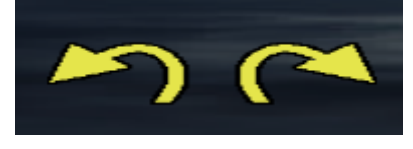

#### 14.1 Einstellungen

#### In Meter

| U Turn                                 |                                                                       |                  |                    |   |
|----------------------------------------|-----------------------------------------------------------------------|------------------|--------------------|---|
| U Turn                                 | Eingabe                                                               | ingabe Schließen |                    |   |
|                                        |                                                                       |                  |                    |   |
| Machine 1                              | Machine 2                                                             | Machine 3        | Wende              |   |
| Machine 4                              | Machine 5                                                             | Machine 6        | alles aus          |   |
| Üher                                   |                                                                       |                  |                    |   |
| Dubins nge                             | ene Wende                                                             |                  |                    |   |
| Muster                                 | ~                                                                     | 00               | 2                  |   |
| Dubins                                 | טנ                                                                    |                  | definiert Autzeich |   |
|                                        |                                                                       |                  |                    |   |
| GeoZaun Distanz Vo<br>der Schlaggrenze | oZaun Distanz Von UTurn Distanz Von der Schlaggrenze der Schlaggrenze |                  | UTurn Länge        | 0 |
| Om                                     | 9                                                                     | 9m               |                    |   |
|                                        | 31                                                                    | ••               | <b>9</b> III       |   |
|                                        |                                                                       |                  | ♣ 🏠                |   |
|                                        |                                                                       |                  |                    |   |

Entfernung zur Schlaggrenze, wenn hier die Hälfte der Gerätebreite eingetragen wird bleibt die Maschine innerhalb des Ackers. Kleiner bedeutet die Maschine verlässt beim Wenden die Fläche.

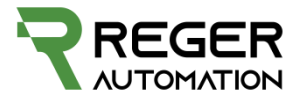

# UTurn Distanz Von der Schlaggrenze 9m Iterio Schlaggrenze Iterio Schlaggrenze Iterio Schlaggrenze

Wie viele Meter des UTurns auf der Kontur(Geraden Spur) stattfinden darf.

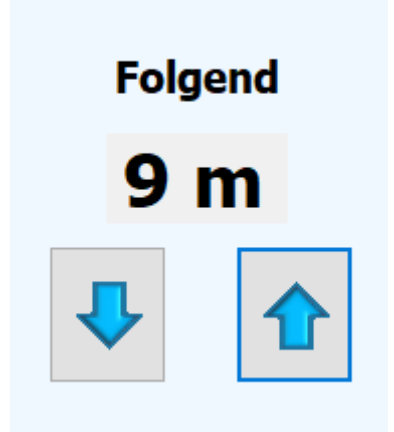

Wichtig: Vorgewende ist für SectionControl ausschlaggebend. Ab dem Vorgewende wird die Aussaat beendet. Schlaggrenze ist für UTurn wichtig.

Geschwindigkeitsanzeige:

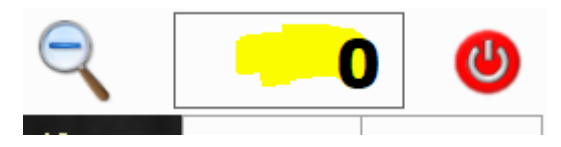

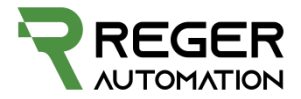

Anzahl der Fahrreihen die Übersprungen werden sollen

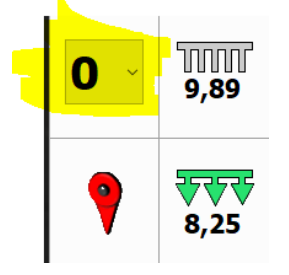

### Min Überlappung bei Teilbreiten 100%

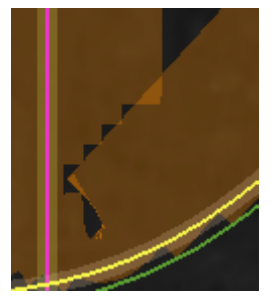

Min Überlappung 0%

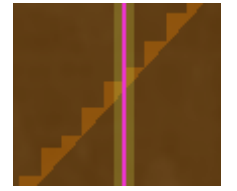

Beides in einem Bild:

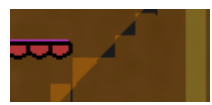

Aktuell gefahrene Meter und Hektar, lässt sich durch Doppelklick Reseten.

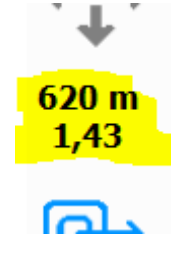

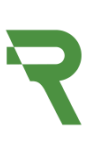

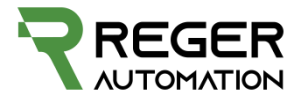

Von oben nach unten

7.16: noch zu bearbeitende Fläche in Hektar

72.4%: noch zu bearbeitende Fläche in Prozent

00:22: Die dafür benötigte Zeit abhängig von der aktuellen Geschwindigkeit

19.2: Aktuelle Flächenleistung hochgerechnet mit der aktuellen

Geschwindigkeit, Hektar pro Stunde

| 7,16<br>72,4%<br>00:22<br>19,2 |   |
|--------------------------------|---|
| 58 kb                          |   |
|                                | > |